CCS Technical Documentation RH-13 Series Transceivers

# Troubleshooting

#### Contents

| Transasiver Traublashasting                           | Page No |
|-------------------------------------------------------|---------|
| Concret shout testing                                 |         |
| Dhana anarating madaa                                 |         |
| Massurement noints                                    |         |
| Deschard Troubleshooting                              | 0<br>o  |
| Daseballu Troubleshooulig                             | ð<br>o  |
| Power up sequence                                     | ð<br>11 |
| Flack Decomposition decomposition of the start model. |         |
| Flash programming does not work                       | 12      |
| Flash programming error codes                         |         |
|                                                       | 10      |
| Audio failures                                        |         |
| Earpiece or external microphone line does not work    |         |
| Microphone or XEAR line does not work                 |         |
| Accessory detection                                   |         |
| Power supply for data cable                           |         |
| Sleep Clock                                           |         |
| Display/Keyboard lights do not work                   |         |
| Display does not work                                 |         |
| Buzzer does not work                                  |         |
| Vibra does not work                                   | 25      |
| Keyboard does not work                                | 25      |
| SIM does not work                                     | 25      |
| Infrared does not work                                |         |
| RF troubleshooting                                    |         |
| Repairing instructions for RF Unit                    | 27      |
| Introduction                                          |         |
| Abbreviations in fault finding chart                  |         |
| Receiver                                              |         |
| General instructions for RX troubleshooting           | 29      |
| Path of the received signal                           |         |
| AMPS                                                  |         |
| Step 1. General checking                              |         |
| Audio test                                            |         |
| Step 2. Local oscillator checking                     |         |
| Step 3. RX chain checking                             |         |
| TDMA800                                               |         |
| GSM850                                                |         |
| Step 1. General checking                              |         |
| Step 2. Local oscillator checking                     |         |
| Step 3. RX chain checking                             | 40      |
| TDMA1900                                              |         |
| Step 1. Local oscillator checking                     |         |
| GSM1900                                               |         |
| Step 1. General checking                              |         |
| Step 2. Local oscillator checking                     |         |
| Step 3. RX chain checking                             |         |
| Transmitter                                           |         |
|                                                       |         |

| General instructions for TX troubleshooting | 53 |
|---------------------------------------------|----|
| AMPS/TDMA                                   | 53 |
| GSM850                                      | 53 |
| GSM1900                                     | 53 |
| Path of the transmitted signal              | 53 |
| AMPS/DAMPS, GSM850                          | 53 |
| TDMA1900, GSM1900                           | 54 |
| Fault finding charts for transmitter        | 55 |
| AMPS                                        | 55 |
| TDMA800, GSM850                             | 58 |
| TDMA1900, GSM1900                           | 58 |
| Power control loop                          | 61 |
| AMPS AND TDMA                               | 61 |
| GSM850/GSM1900                              | 62 |
| Synthesizers                                | 63 |
| 19.2 MHz reference oscillator               | 63 |
| RX VHF VCO                                  | 65 |
| Fault finding chart for RX VHF VCO          | 65 |
| BB PLL                                      | 66 |
| Fault finding chart for BB PLL              | 67 |
| TX VHF VCO                                  | 68 |
| Fault finding chart for TX VHF VCO          | 68 |
| UHF SYNTHESIZER                             | 69 |
| Description of RH-13 RF auto-tune tunings   | 70 |
| TDMA RF tunings                             | 70 |
| TDMA RX tunings                             | 70 |
| TDMA TX tunings                             | 71 |
| GSM RF tunings                              | 72 |
| GSM RX tunings                              | 73 |
| GSM TX tunings                              | 74 |
| PA TROUBLESHOOTING FOR SALIERI              | 75 |

# List of Figures

| Fig 1  | UEM regulator's filter capacitors   | .6  |
|--------|-------------------------------------|-----|
| Fig 2  | BB testpoints                       | 7   |
| Fig 3  | Power up sequence                   | 10  |
| Fig 4  | Fault tree, phone does not power up | .12 |
| Fig 5  | Fault tree, charging                | .16 |
| Fig 6  | Fault tree, earpiece fail           | .18 |
| Fig 7  | Fault tree, microphone fail         | .19 |
| Fig 8  | Fault tree, accessory detection     | 20  |
| Fig 9  | Fault tree, data cable              |     |
| Fig 10 | Fault tree, sleep clock             | 22  |
| Fig 11 | Fault tree, Display/Keyboard lights | .23 |
| Fig 12 | Fault tree, display                 |     |
| Fig 13 | Fault tree, infra red               |     |
| F1g 13 | Fault tree, infra red               | 26  |

| Fig 14 | Receiver block diagram                      | .30 |
|--------|---------------------------------------------|-----|
| Fig 15 | RF Test                                     | .33 |
| Fig 16 | Audio Test                                  | .33 |
| Fig 17 | RF Test.                                    | .34 |
| Fig 18 | Fault finding chart.                        | .36 |
| Fig 19 | General checking                            | .37 |
| Fig 20 | GSM RSSI Measurement.                       | .38 |
| Fig 21 | RX VHF VCO signal level and frequency.      | .39 |
| Fig 22 | UHF VCO.                                    | .40 |
| Fig 23 | RF controls                                 | .40 |
| Fig 24 | RX I/Q signal                               | .41 |
| Fig 25 | IF signal level                             | .42 |
| Fig 26 | Fault finding chart.                        | .43 |
| Fig 27 | RF Test.                                    | .44 |
| Fig 28 | Fault finding chart                         | .46 |
| Fig 29 | GSM RSSI Measurement.                       | .48 |
| Fig 30 | RF controls.                                | .49 |
| Fig 31 | RX VHF VCO signal level and frequency       | .49 |
| Fig 32 | UHF VCO signal level and frequency          | .50 |
| Fig 33 | RF controls.                                | .51 |
| Fig 34 | RX I/Q signal                               | .51 |
| Fig 35 | IF signal level.                            | .53 |
| Fig 36 | TX signal path.                             | .54 |
| Fig 37 | RF Test.                                    | .55 |
| Fig 38 | RF controls.                                | .55 |
| Fig 39 | Fault finding chart                         | .56 |
| Fig 40 | TDMA1900.                                   | .58 |
| Fig 41 | GSM1900                                     | .58 |
| Fig 42 | Fault finding chart                         | .59 |
| Fig 43 | Power detection.                            | .61 |
| Fig 44 | Fault finding chart for 19.2 MHz oscillator | .64 |
| Fig 45 | Fault finding chart for RX VHF VCO.         | .65 |
| Fig 46 | BB PLL.                                     | .66 |
| Fig 47 | Fault finding chart for BB PLL.             | .67 |
| Fig 48 | Fault finding chart for TX VHF VCO.         | .68 |
| Fig 49 | Fault finding chart for UHF SYNTHESIZER.    | .69 |
| Fig 50 | Auto tune TDMA                              | .70 |
| Fig 51 | Auto-tune GSM                               | .72 |
| Fig 52 | Fault finding chart                         | .76 |

# Transceiver Troubleshooting

# General about testing

#### Phone operating modes

Phone has three different modes for testing/repairing phone. Modes can be selected with suitable resistors connected to BSI- and BTEMP- lines as following:

| Mode   | BSI- resistor | BTEMP- resistor | Remarks                                                                                     |
|--------|---------------|-----------------|---------------------------------------------------------------------------------------------|
| Normal | 68k           | 47k             |                                                                                             |
| Local  | 560_ (<1k_)   | What ever       |                                                                                             |
| Test   | 3.3k (> 1k)   | 560_ (<1k_)     | Recommended with baseband testing. Same as local mode, but making a phone call is possible. |

Table 1: Mode selection resistors

The MCU software enters automatically to local or test mode at start-up if corresponding resistors are connected.

Note! Baseband doesn't wake up automatically when the battery voltage is connected (normal mode). Power can be switched on by

- Pressing the power key
- connecting a charger
- RC-alarm function

In the local and test mode the baseband can be controlled through MBUS or FBUS (FBUS is recommended) connections by a Phoenix service software.

# Measurement points

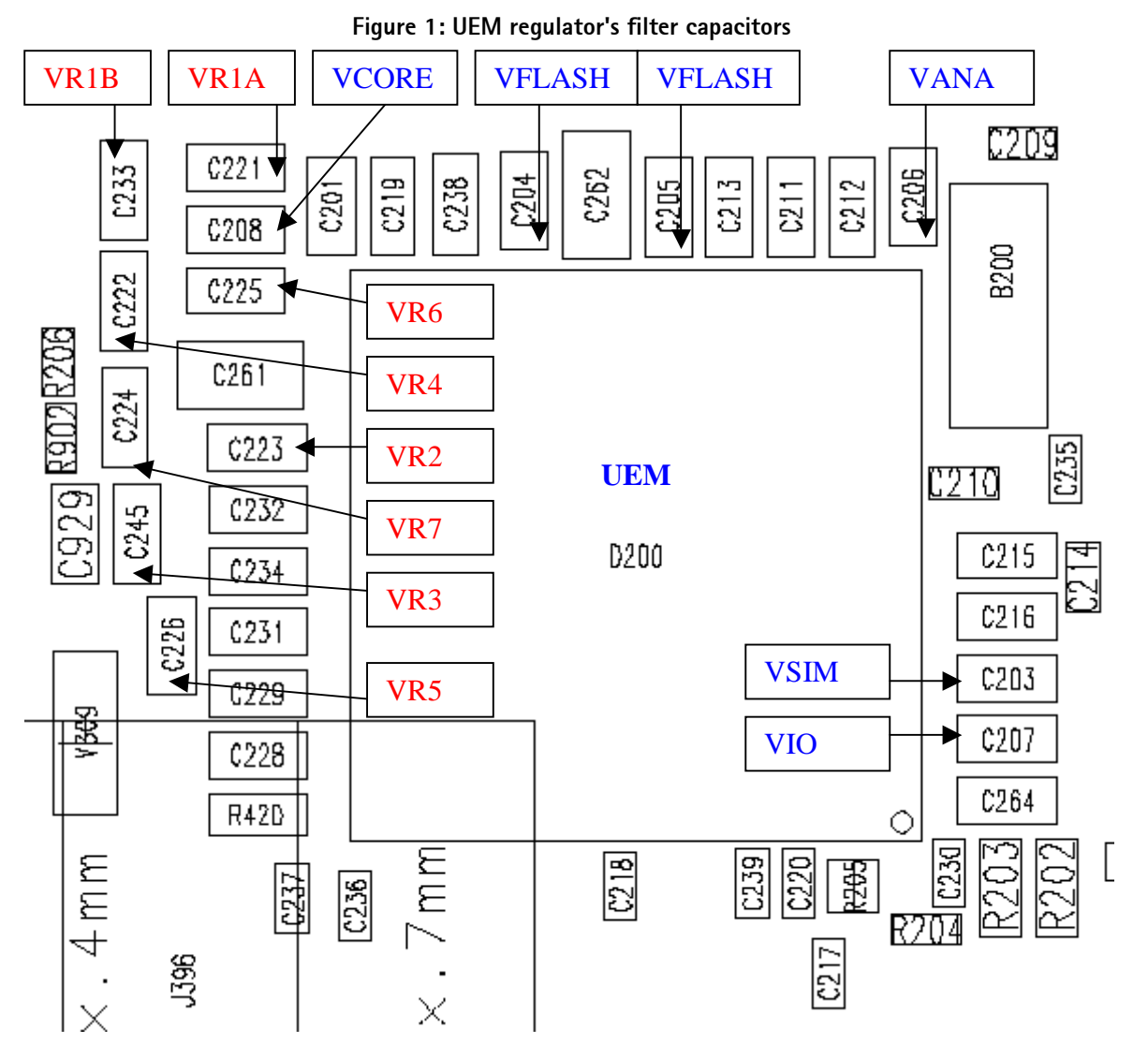

# NOKIA CCS Technical Documentation

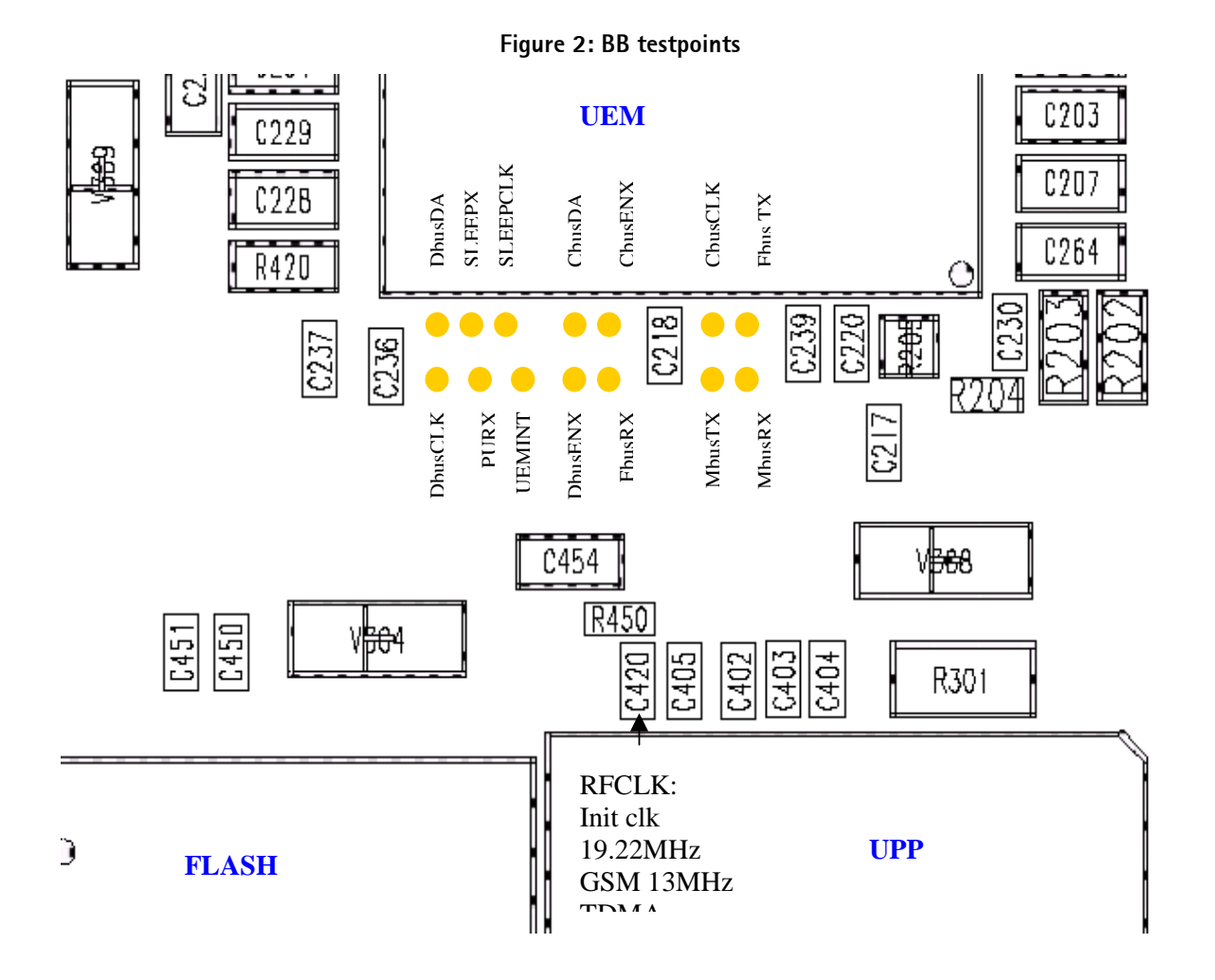

# **Baseband Troubleshooting**

Note: ESN and IMEI has to re-written to phone If UEM is replaced. This can be done only in Central Service.

The Baseband Troubleshooting instructions consists of the following topics:

- Power up
- Flash programming
- Audio
  - •Earpiece
  - Microphone
- Charging
- Accessory detection
- Data cable
- Sleep clock
- User interface
  - •Display
  - Lights
  - Buzzer
  - Vibra
  - Keyboard
- Infra red
- Power up faults

#### Power up sequence

#### UEM acts as a HW master during start up

- Vbatt limits: 2.1V for internal state machine, 3V triggering whole startup
- Regulator sequencing

•Hw "core" regulators "on": Vio, Vcore, VR3, Vflash1

•These regulators are supplying the processors, memory, chip interfaces and clock source in RF

- Reset releasing delay
  - •Supply voltages stabilize to their UEM hw default values
  - •RFCLK grows to full swing
  - •Core is ready to run but waiting for PURX release
- Reset releasing

•UPP releases the SLEEPX up to "non sleep" -state to prevent the UEM switching the regulators "OFF"

#### MCU starts running the Bootstrap Code

- •written in stone/ UPP internal ROM
- •the program checks if there exists any reason for FDL mode (Flash Down Load)
- •If there exists executable code in FLASH and there exists no reason for FDL, the MCU starts running the MCU program from FLASH.

#### MCU runs the FLASH MCU code

- •the phone initialization, user interfaces, internal blocks etc
- •Core regulator voltage setting for required DSP speed
- •Initializes the DSP and concerning hw
- •Releases DSP reset -> DSP starts running

Note: In the figure below RF\_Clk frequency appears to be lower than 19.2MHz because of too low oscilloscope sampling frequency (2kS/s).

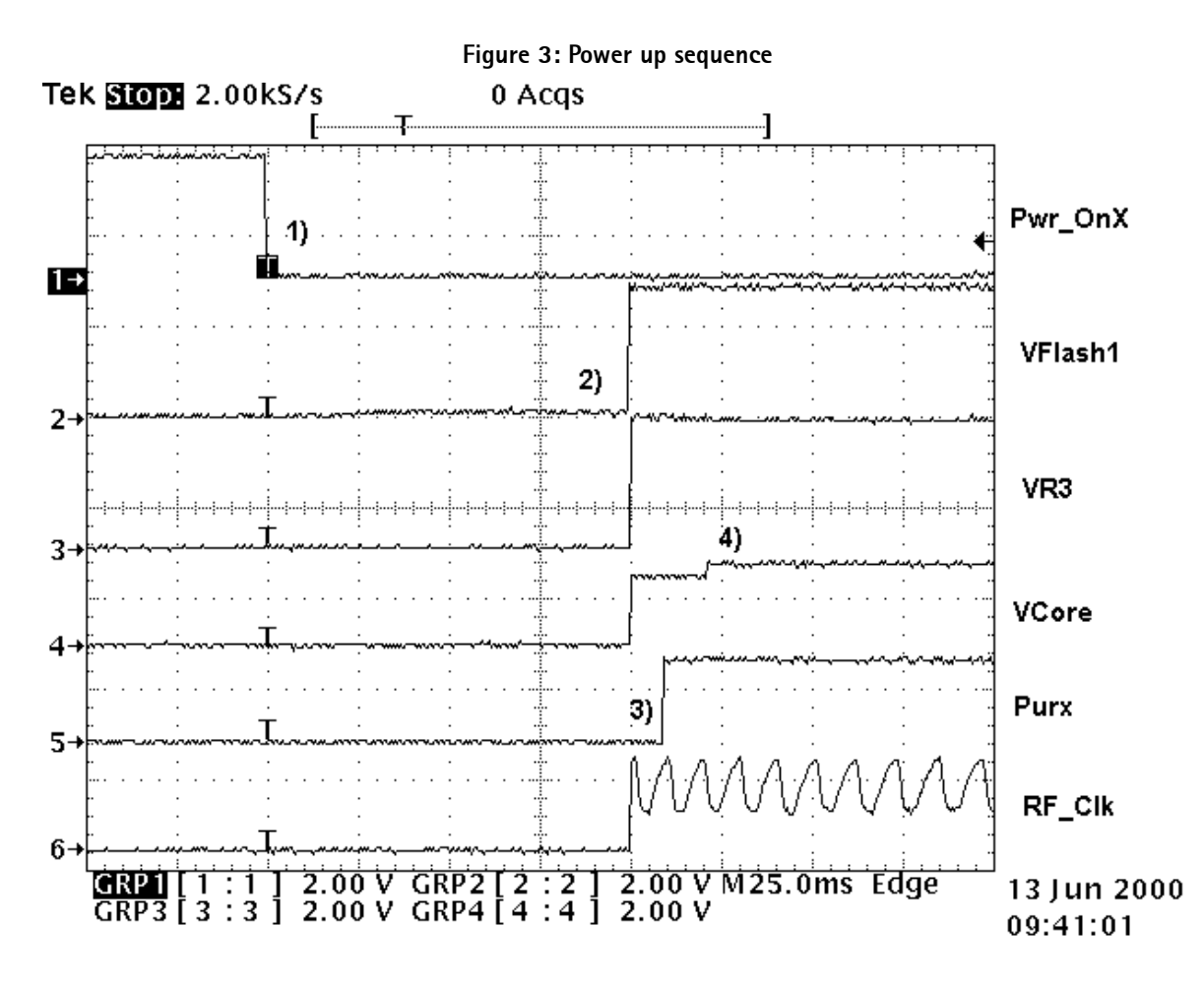

- 1 Power key pressed
- After 20ms UEM enters RESET MODE if VBAT>Vmstr+
- 2 2) VFLASH1, Vana, Vcore, Vio and VR3 goes high.
- VCTCXO enabled by VR3 -> RFClk 19.2 MHz running.
- 3 Purx released
- Purx released by UEM, UEMINT goes high for 100 ms and about 500ms RFCLK will change 13MHz (GSM mode), SleepX goes high and UEM starts feeding SleepClk (32 KHz) to UPP. NOTE! Sleepclock starts running in crystal circuitry (B200) immediately when battery voltage is supplied.
- 4 Software running
- Default value for Vcore is 1.5 volts and if software is running Vcore will rise to 1.8 volts.
- Cbus (1.00MHz/GSM and 1.08MHz/TDMA) clock starts running.

#### Phone does not start up normally or does not stay on

Note! In case of power up faults, it's not possible to force phone on by disabling watchdog. Instead, measurements should be done immediately when power key pressed or when battery voltage connected to phone (local/test mode).

The easist way to check if software is running when phone takes abnormal amount of current is to measure cbusclk and Vcore.

Dbus clock (programmable 9.72MHz TDMA, 13MHz GSM) is not automatically visible on test and local mode.

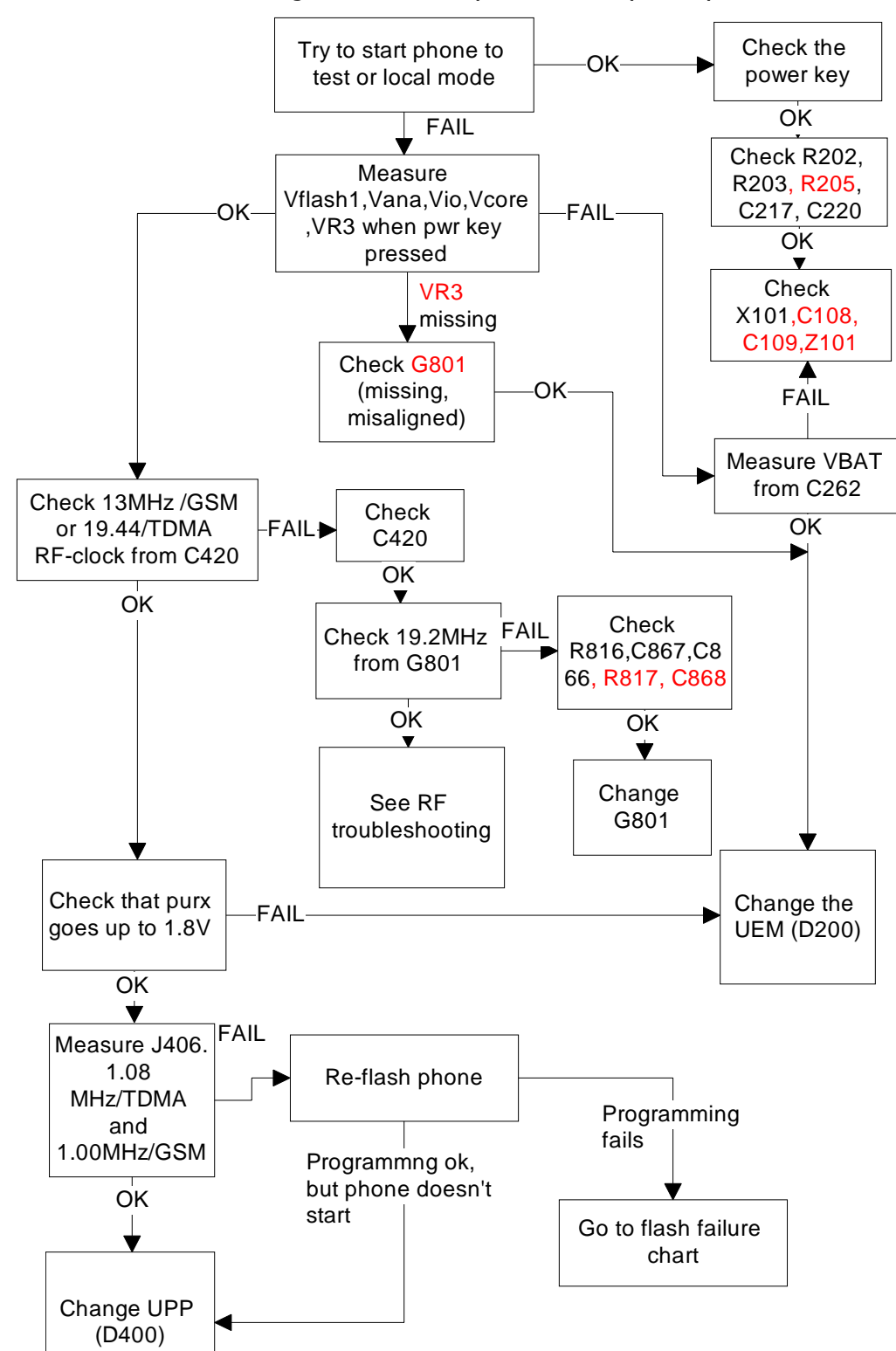

#### Figure 4: Fault tree, phone does not power up

#### Flash Programming does not work Flash programming procedure

• Phone communicates with prommer via production test pattern, using signals:

- •FBUSTX(serial data to phone),
- •FBUSRX(serial data from phone),
- •MBUS(serial clock for FBUSRX)
- •VPP(External flashing voltage for speed up flashing)
- Also BSI line is used when initializing flashing (battery connector)
- When phone is powered (VBAT>3V) MBUS and FBUSTX lines are pulled up internally by phone.
- Prommer sends command to UEM, using FBUSRX, to enter Flash-mode. During the sending of this command prommer keeps BSI line high and MBUS is used as a serial clock.
- When Flash-mode command is acknowledged **UEM** enters Flash-mode and releases reset (PURX) to MCU.
- After reset is released UPP checks if there is a request for <u>Bootstrap code</u> (that resides in UPP ROM).
- Request for Bootstrap is MBUS pulled down by Prommer. (If bootstrap is not requested, bootstrap code jumps to FLASH SW.)
- If Bootstrap code is requested **UPP** enters Flash-mode and sets FbusTX to '0' as acknowledgement to prommer. This is an indication that UPP can run, at least, the fixed Bootstrap code although not able to run FLASH code. UPP then sends an UPP-ID to prommer via FBUSTX line.
- After prommer has received UPP-ID it sends corresponding <u>Secondary Boot Code</u> to phone via FBUSRX. Secondary Boot Code, when run in UPP, requests UPP to send information to prommer about flash type and other HW related parameters about the device to be flashed.
- Prommer then sends the <u>Algorithm Code</u> corresponding to the HW parameters and this algorithm, when run in UPP, takes over handling the MCUSW transfer to Flash.
- 12 volts can be supplied to Vpp (by prommer) to speedup flashing.
- FLASH Program includes a package of MCU and DSP software and all default parameters for the phone. The tuning values will be added/rewritten during Flash/Alignment phase.

#### Flash programming error codes

Error codes can be seen from "FPS-8 Flash" in Phoenix.

Underlined note means that item under consideration is being used first time in flashing sequence.

| Error                                     | Description                                                                                                    | Not working properly                                                                                                    |
|-------------------------------------------|----------------------------------------------------------------------------------------------------|----------------------------------------------------------------------------------------------------|
| C101                                      | "The Phone does not set FbusTx line high after the startup."                                                                                                    | Vbatt<br>Vflash1<br>Vcore<br>VIO<br>BSI and FbusRX from prommer to UEM.<br>FbusTx from UPP->UEM->Prommer(SAO)                     |
| C102                                      | C102       "The Phone does not set FbusTx line low after the line has been high. The Prommer generates this error also when the Phone is not connected to the Prommer."       PURX(also to Safari)         VR3       Rfclock(VCTCX0->Safari->UF         Mbus from Prommer>UEM->UPP(MbusRx)(SA1)       PUPP(>UEM->Prom |                                                                                                    |
| C103 "Boot serial line fail." N<br>F<br>F |                                                                                                    | Mbus from Prommer->UEM-<br>>UPP(MbusRx) <u>(SA0)</u><br>FbusRx from Prommer-> <u>UEM-&gt;UPP</u><br>FbusTx from UPP->UEM->Prommer |
| C104                                      | "MCU ID message sending failed in the Phone."                                                                                                    | FbusTx from UPP->UEM->Prommer                                                                                                    |
| C105                                      | "The Phone has not received Secondary boot codes<br>length bytes correctly."                                                                                                    | Mbus from Prommer->UEM->UPP(MbusRx)<br>FbusRx from Prommer->UEM->UPP<br>FbusTx from UPP->UEM->Prommer                             |
| C106                                      | "The Phone has not received Secondary code bytes correctly."                                                                                                    | Mbus from Prommer->UEM->UPP(MbusRx)<br>FbusRx from Prommer->UEM->UPP<br>FbusTx from UPP->UEM->Prommer                             |
| C107                                      | "The Phone MCU can not start Secondary code cor-<br>rectly."                                                                                                    | UPP                                                                                                    |
| A204                                      | " The flash manufacturer and device IDs in the<br>existing Algorithm files do not match with the IDs<br>received from the target phone."                                                                                                    | Flash<br>Signals between UPP-Flash                                                                                                |
| A387                                      | "The MCU ID in the MCUSW                                                                                                    | UPP                                                                                                    |
| C601                                      | "The prommer has detected that Vpp voltage level has dropped below the limit"                                                                                                    | Vpp from prommer - >Flash                                                                                                    |
| C383<br>C583<br>C683                      | "The Prommer has not received Phone acknowledge<br>to the message."<br>(C383-during algorithm download to target phone)<br>(C583-during erasing)<br>(C683-during programming)                                                                                                    | Flash<br>UPP<br>Signals between UPP-Flash                                                                                         |

| Table | 2: | Flash   | programming | error | codes |
|-------|----|---------|-------------|-------|-------|
| Taure | ۷. | 1 10311 | programming | CITO  | coucs |

| C384<br>C584<br>C684 | "The Phone has generated NAK signal during data<br>block transfer."<br>(C384-during algorithm download to target phone)<br>(C584-during erasing)<br>(C684-during programming) | Flash<br>UPP<br>Signals between UPP-Flash |
|----------------------|----------------------------------------------------------------------------------------------------|-------------------------------------------|
| C585<br>C685         | Data block handling timeout"<br>(C585-during erasing)<br>(C685-during programming)                                                                                            | Flash<br>UPP<br>Signals between UPP-Flash |
| C586<br>C686         | "The status response from the Phone informs about<br>fail."<br>(C586-during erasing)<br>(C686-during programming)                                                             | Flash                                     |

# Charging

Note: Charging voltage and current can be checked by connecting phone to service software and reading ad- converter values of vchar and ichar.

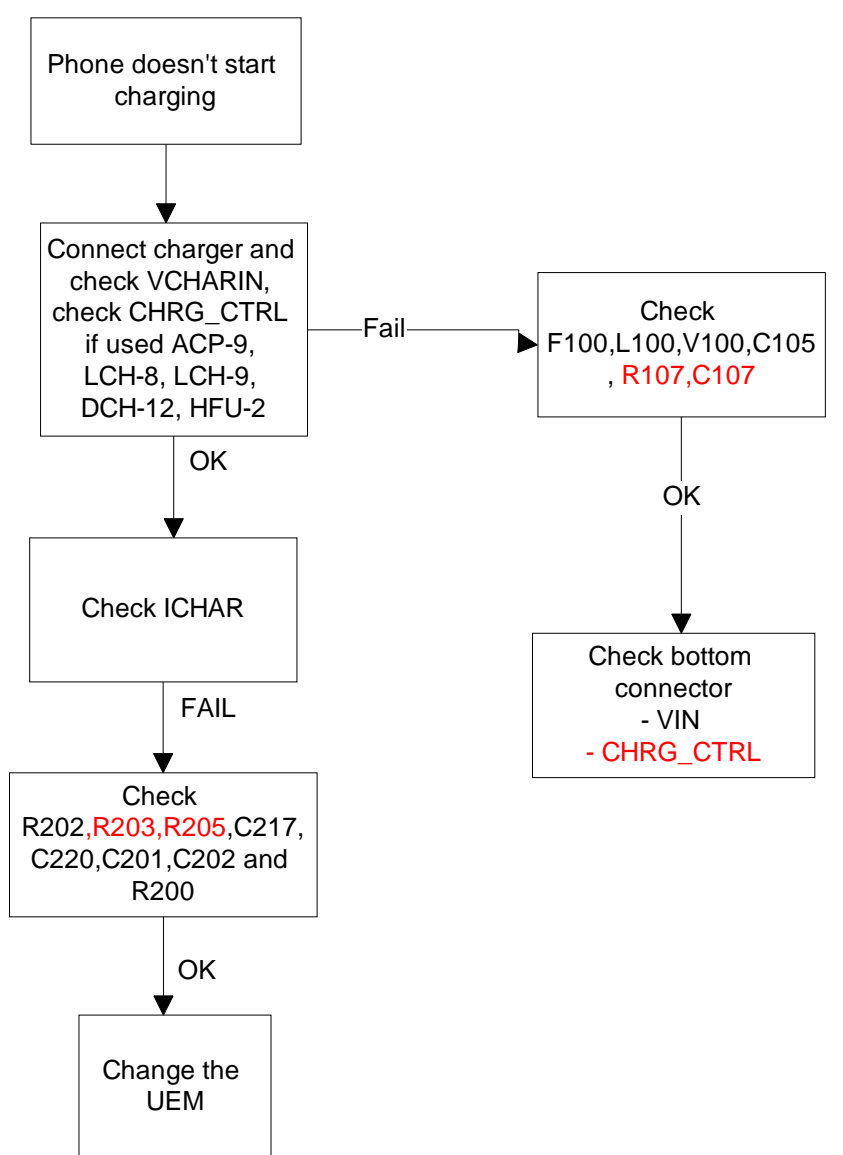

Figure 5: Fault tree, charging

## Audio failures

In case of audio failures there are three possibilities to check audio lines.

- 1 Make a phone call against tester and check audios.
- 2 In case of earpiece/XMIC fail: Feed 1Khz signal to XMIC line and measure signal from earpiece line. Audio test box JBA-8 is needed. Audio loop (*Audio test/Ext In Hp Out*) must be switched on by Phoenix service software. This loop will connect audios only through UEM. In this case UPP is not used.

- 3 In case of internal microphone/XEAR fail: Feed tone to microphone and measure signal from XEAR line. Audio test box JBA-8 is needed. Audio loop (*Audio test/Hp In Ext Out*) must be switched on by Phoenix service software. This loop will connect audios only through UEM. In this case UPP is not used.
- 4 Run audio- loop selftest with Phoenix (*BB Self tests/ST\_EAR\_DATA\_LOOP\_TEST*). This loop will test the eardata/micdata lines between UPP and UEM.

#### Earpiece or external microphone line does not work

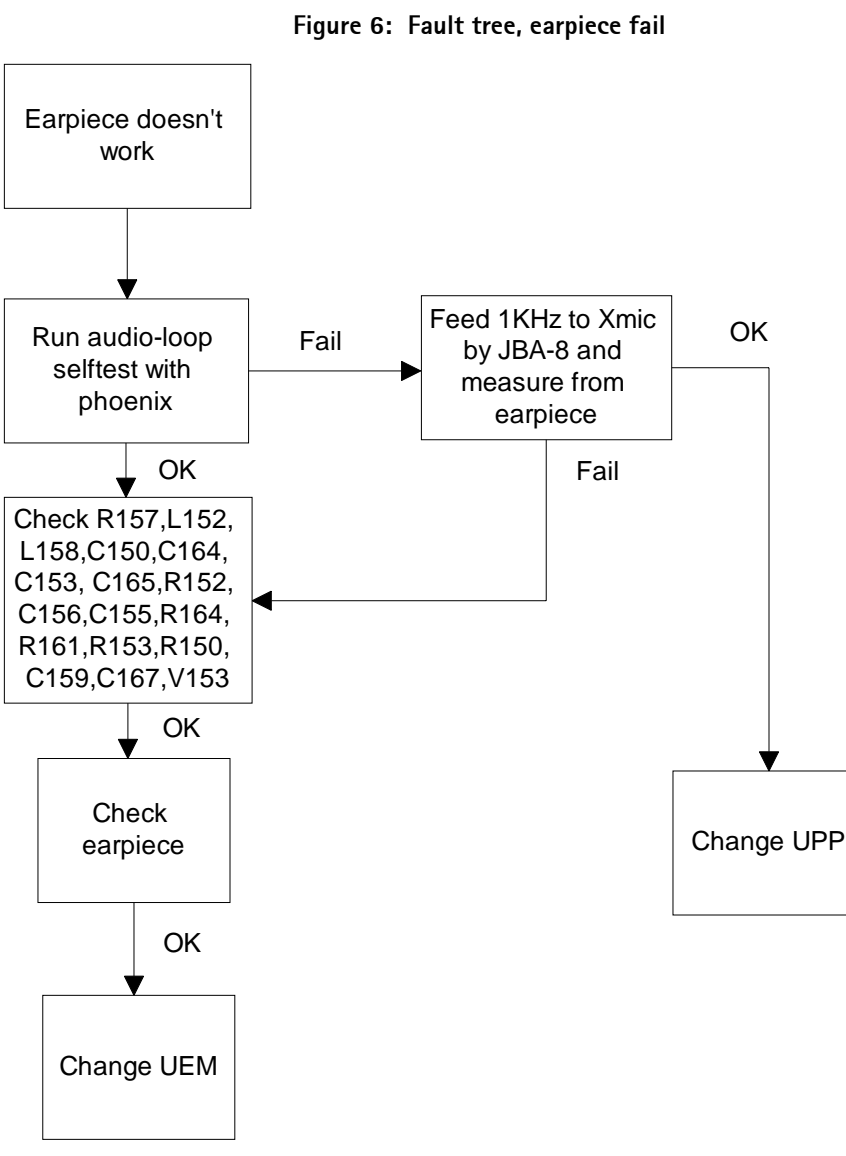

#### Microphone or XEAR does not work

Figure 7: Fault tree, microphone fail

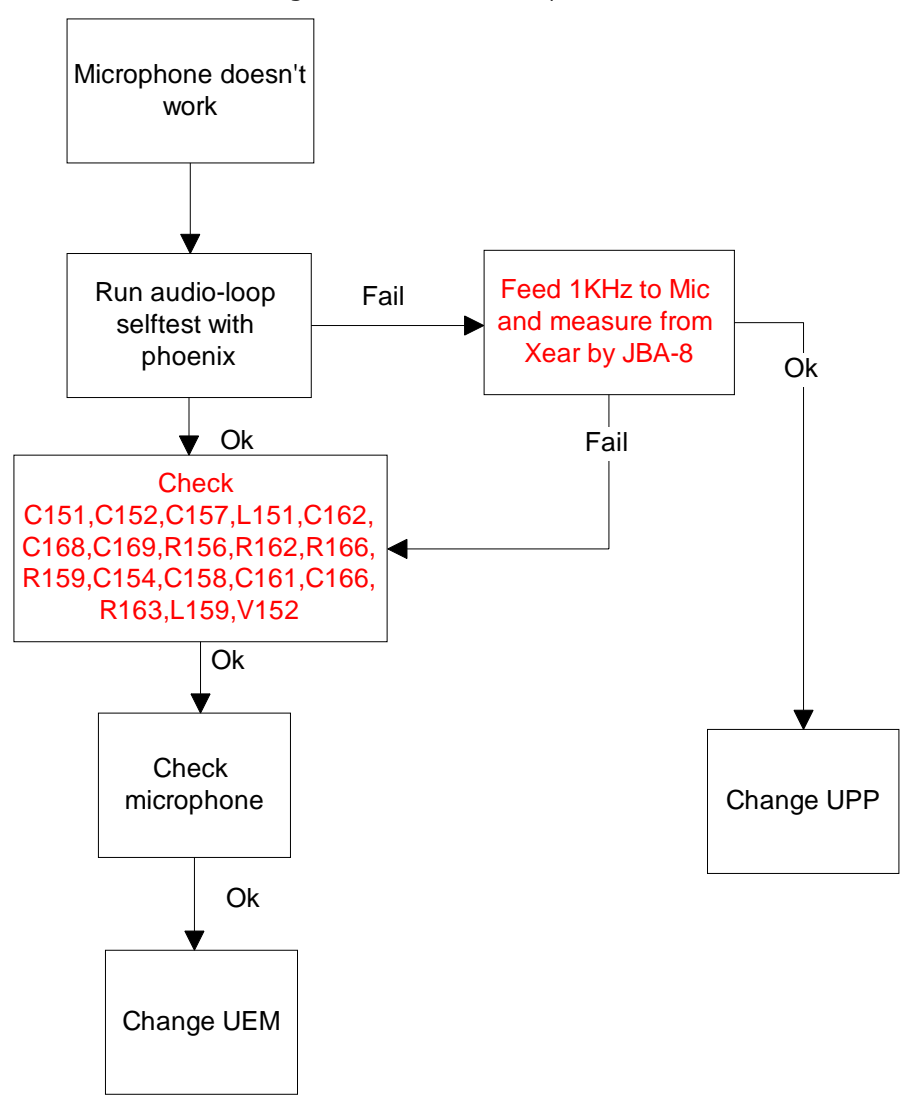

## Accessory detection

- - Start phone to normal mode when checking accessory detection.
- - Ad- converter value of headint and hookint lines can be checked with Phoenix ADC-reading.
- - When headset HDC-9 connected and headset push button is held down, headint- value should be between 10 and 50 and hookint- value between 0-30.

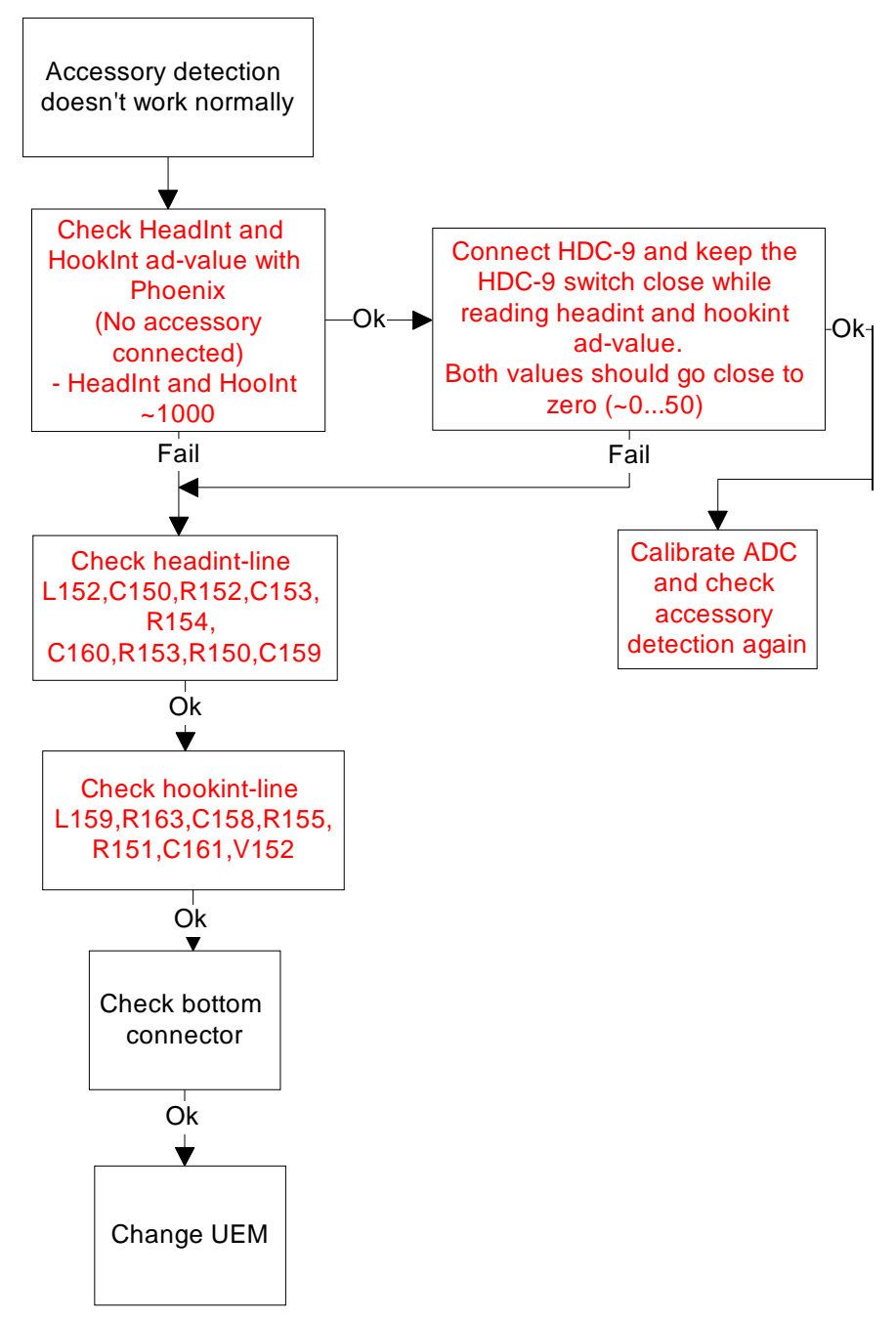

Figure 8: Fault tree, accessory detection

#### Power supply for data cable

DLR-3 needs power supply for data transfering. SGND will supply 2.8V to DLR-3.

- Start phone to normal mode when checking DLR-3 detection

Figure 9: Fault tree, data cable.

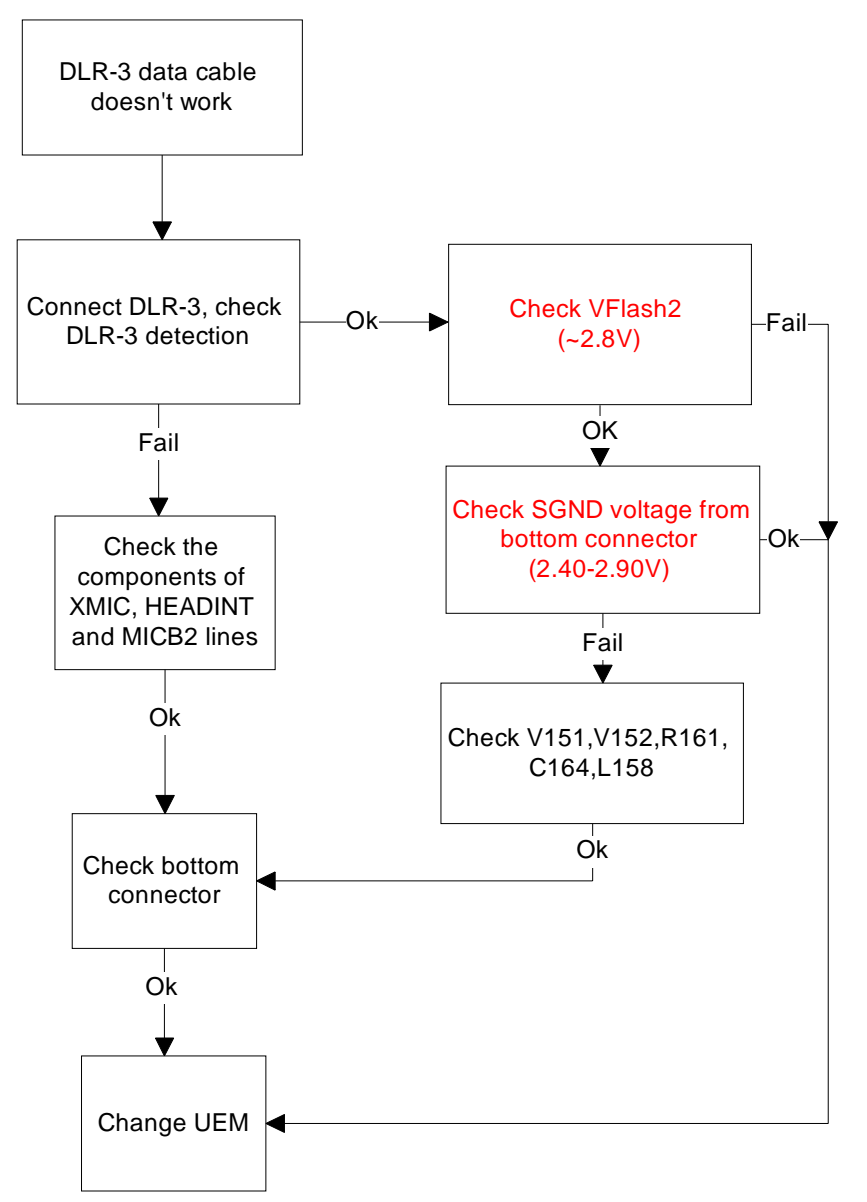

## **Sleep Clock**

Missing/non-functional sleep clock causes

- Entering sleep mode fails (higher current consumption -> shorter standby time)
- Baseband self tests cannot be run

• Phone clock (on display) does not function properly

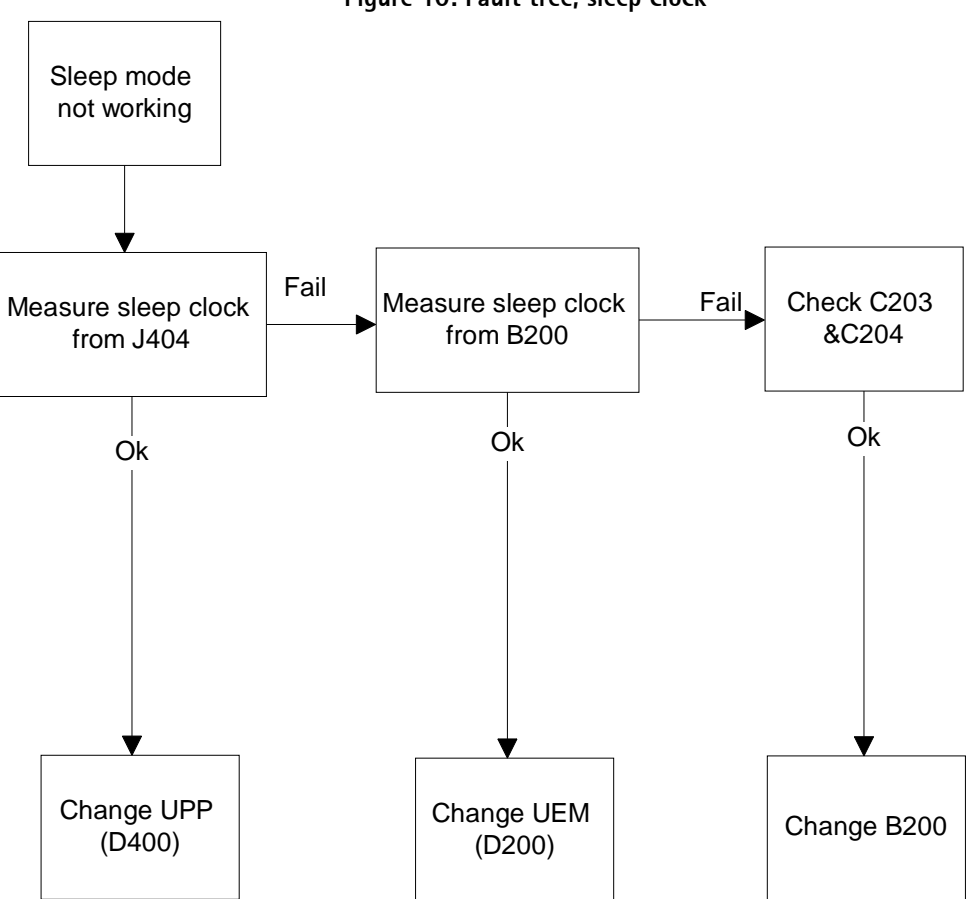

# Display/Keyboard lights do not work

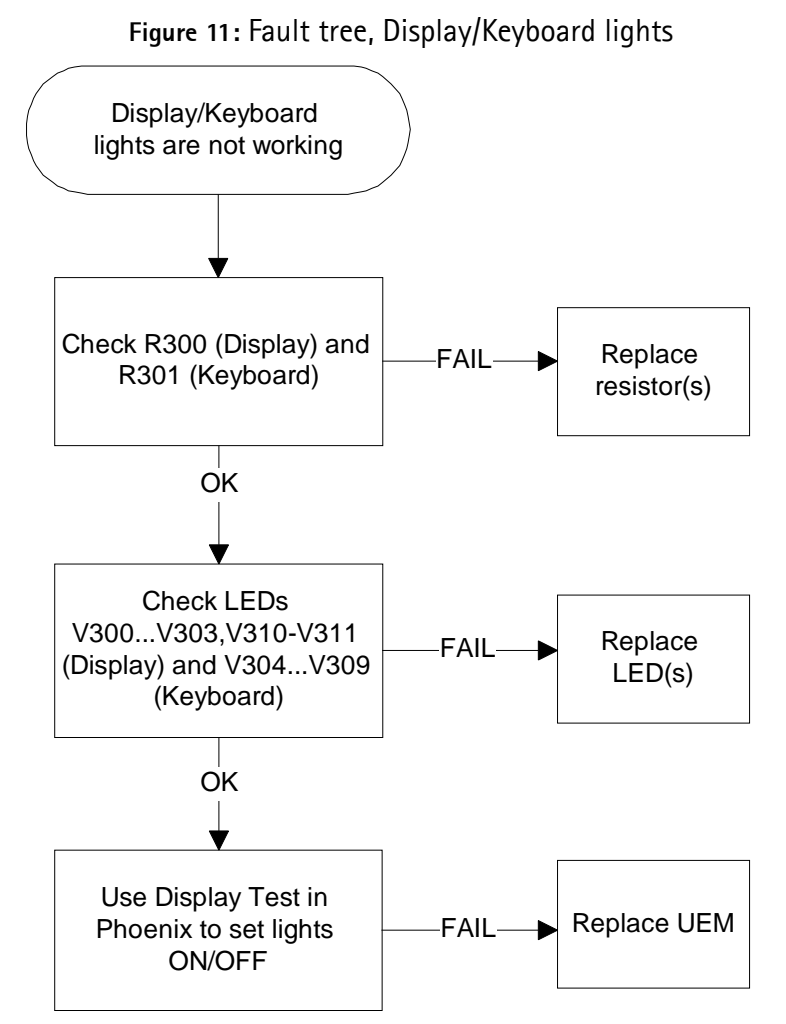

# Display does not work

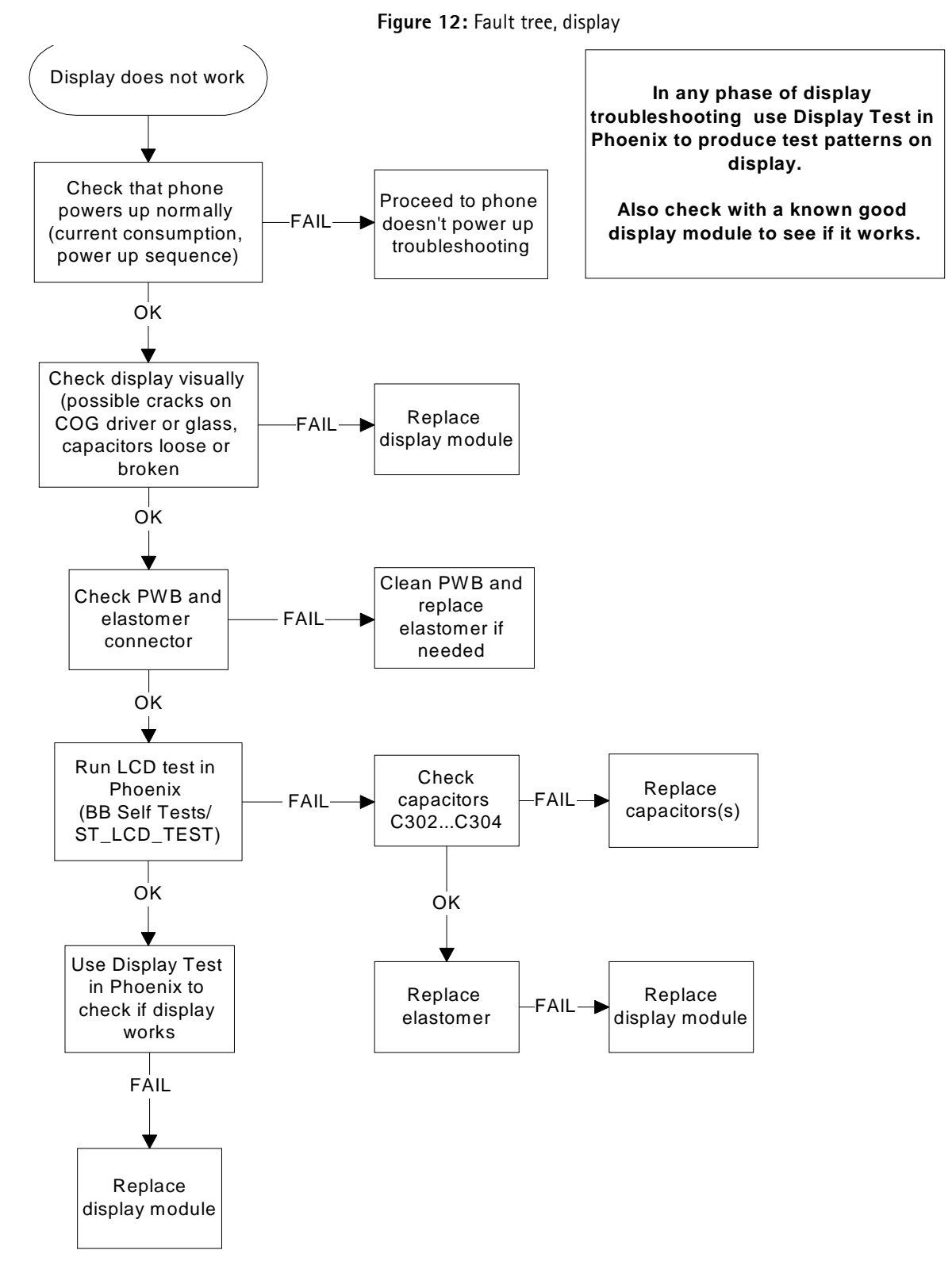

#### Buzzer does not work

Check spring connectors and C306.

No sound: Try using known good buzzer instead. If still no sound ->change UEM(D200)

Weak sound: Use Audio test in Phoenix to set buzzer parameters(frequency, strength). If it doesn't effect to the sound level ->change buzzer.

#### Vibra does not work

Check spring connectors and C307.

No vibration: Try using known good vibra instead. If still no vibration -> change UEM(D200)

Weak vibration: Use Vibra test in Phoenix to set vibra parameters(frequency, duty cycle). If it doesn't effect to the magnitude of vibration ->change vibra.

#### Keyboard does not work

Check that there is no dirt between the dome sheet and the PWB, also check that Z300 is properly soldered and the corner mark is located in the right place. If the keyboard still doesn't operate normally -> try to use Keyboard test in Phoenix to see if the pressed key is identified. If not ->change UPP(D400), then if this does not help, also change the Z300.

#### SIM does not work

Check SIM reader's spring connectors, C390 (VSIM 3.0V) and R388. If SIM still does not work then probably the UEM or the UPP is broken -> change first one component and check the phone.

# Infrared does not work

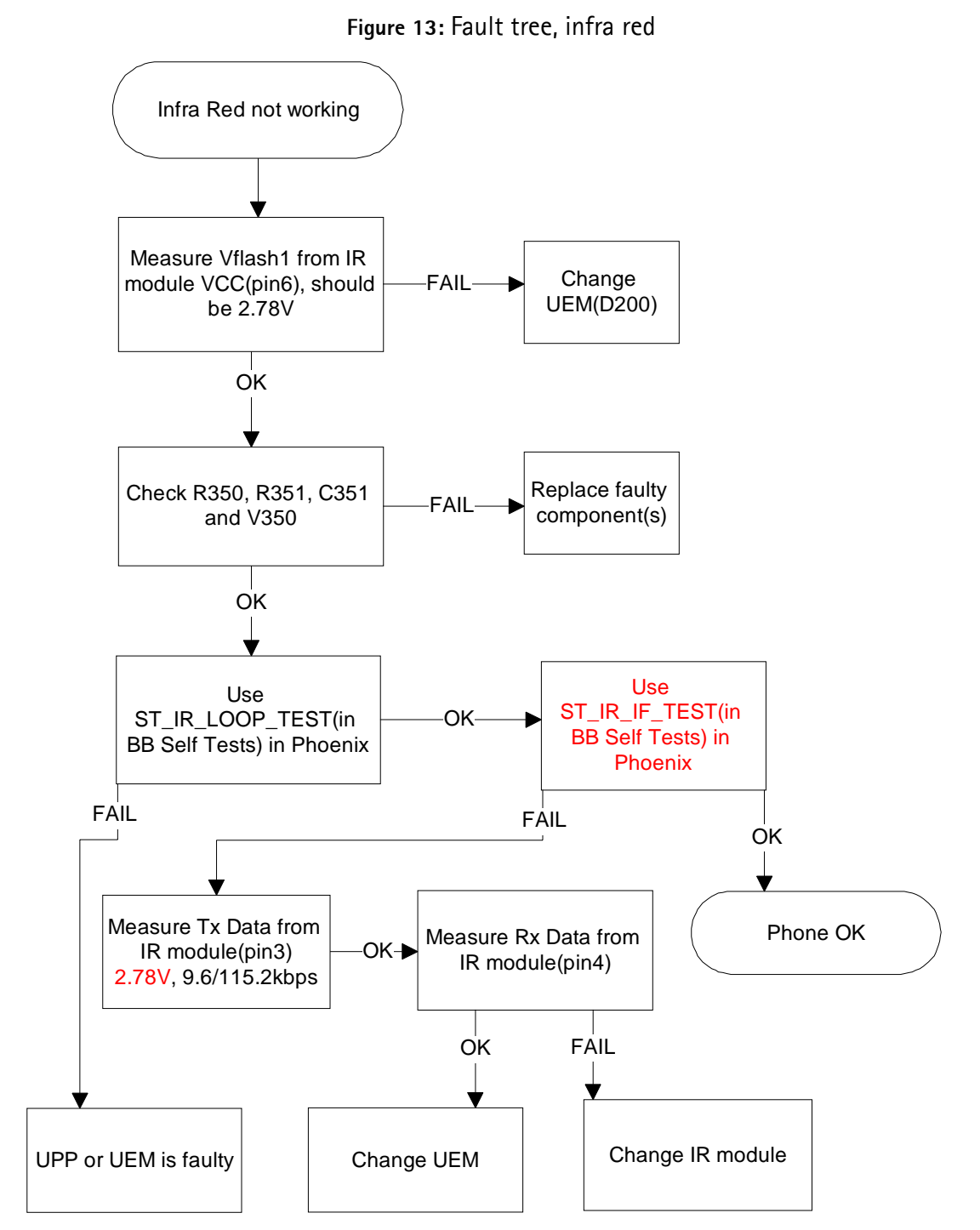

# RF troubleshooting

# Repairing instructions for RF Unit

#### Introduction

Measurements should be done using spectrum analyzer and high-frequency probe (Local and reference frequencies and RF-power levels in intermediate stages of chain). Oscillo-scope is used to measure DC-voltages and low frequency signals. Multimeter is also use-ful measurement equipment in faultfinding. Also cellular tester is needed in order to perform tests mentioned in this document.

External RF connector is implemented to design improving reliability of the measurement results and should be in use when it is reasonable.

RF-section is mainly build around of SAFARI GTE IC (N801). The RF block has separate external filters, UHF and VHF synthesizer, Power Amplifier, front-end and up converter circuit for both frequency band.

To simplifying troubleshooting, this RF troubleshooting document is divides into three bigger sections: Receiver-, Transmitter and Synthesizer parts. The tolerance is specified for critical signals/voltages.

Before changing single ASICs or components, please check the following things:

- 1 The soldering and alignment marks of the ASICs
- 2 Supply voltages and control signals are OK

**The PA-module is static discharge sensitive!** ESD protection must be used when dealing with PA-IC (ground straps and ESD soldering irons). The PA is also moisture sensitive components and it is important to follow additional information about handling the component. So wear EDS protected clothes and shoes whenever handling the radio module unit! Also wrist-grounding strap should be used.

The shield lid must be always replaced with new one after it is opened. Plate bands under shield lid could be cut but always bend plate ends downwards after repairing. Plate ends should NOT touch shield lid after lid is installed. Note also that there are no short circuits caused by plate ends on PWB.

# Abbreviations in fault finding chart

| AF:    | Audio Frequency                                                    |
|--------|--------------------------------------------------------------------|
| BB     | Base band                                                          |
| BPF    | Band pass filter                                                   |
| f:     | Frequency of signal (measured with spectrum analyzer)              |
| НВ     | High band                                                          |
| LB     | Low band                                                           |
| LO     | Local Oscillator                                                   |
| P:     | Power of signal in decibels (dB) (measured with spectrum analyzer) |
| PA     | Power Amplifier                                                    |
| PWB    | Printed Wiring Board                                               |
| PWRDET | Power detector module                                              |
| PLL    | Phase Locked Loop                                                  |
| RF     | Radio Frequency                                                    |
| RX     | Receiver                                                           |
| T:     | Time between pulses                                                |
| ТХ     | Transmitter                                                        |
| U/C    | Up converter (mixer and driver in same package)                    |
| UHF    | Ultra High Frequency                                               |
| V:     | Voltage of signal (measured with oscilloscope)                     |
| VC0    | Voltage controlled oscillator                                      |
| VHF    | Very High Frequency                                                |

# Receiver

## General instructions for RX troubleshooting

Receiver troubleshooting is divided into three sections:

- General checking
- Local oscillator checking
- RX Chain checking

Faultfinding charts are represented for each band and more detailed troubleshooting instructions are included. Please note that before changing ASICs or filters, all solderings and missing components must be checked visually. After any possible component changes phone must be re-tuned using Phoenix.

Equipment needed for receiver troubleshooting:

- Signal generator up to 2 GHz
- Oscilloscope with 10x passive probe
- Spectrum analyzer and active probe without attenuation block
- PC with Phoenix SW

# Path of the received signal

Block level description of the receiver:

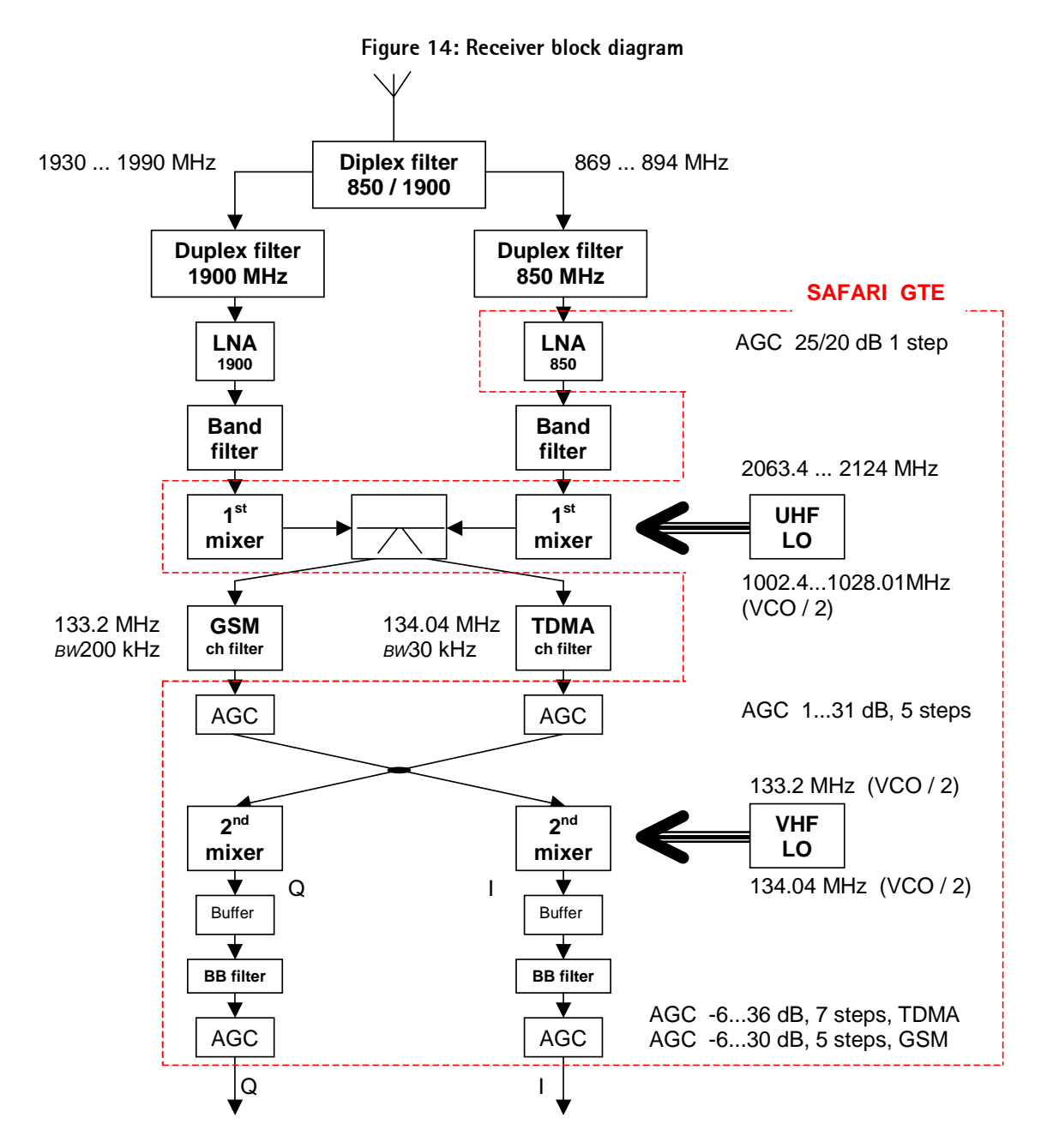

# AMPS

Fault finding chart

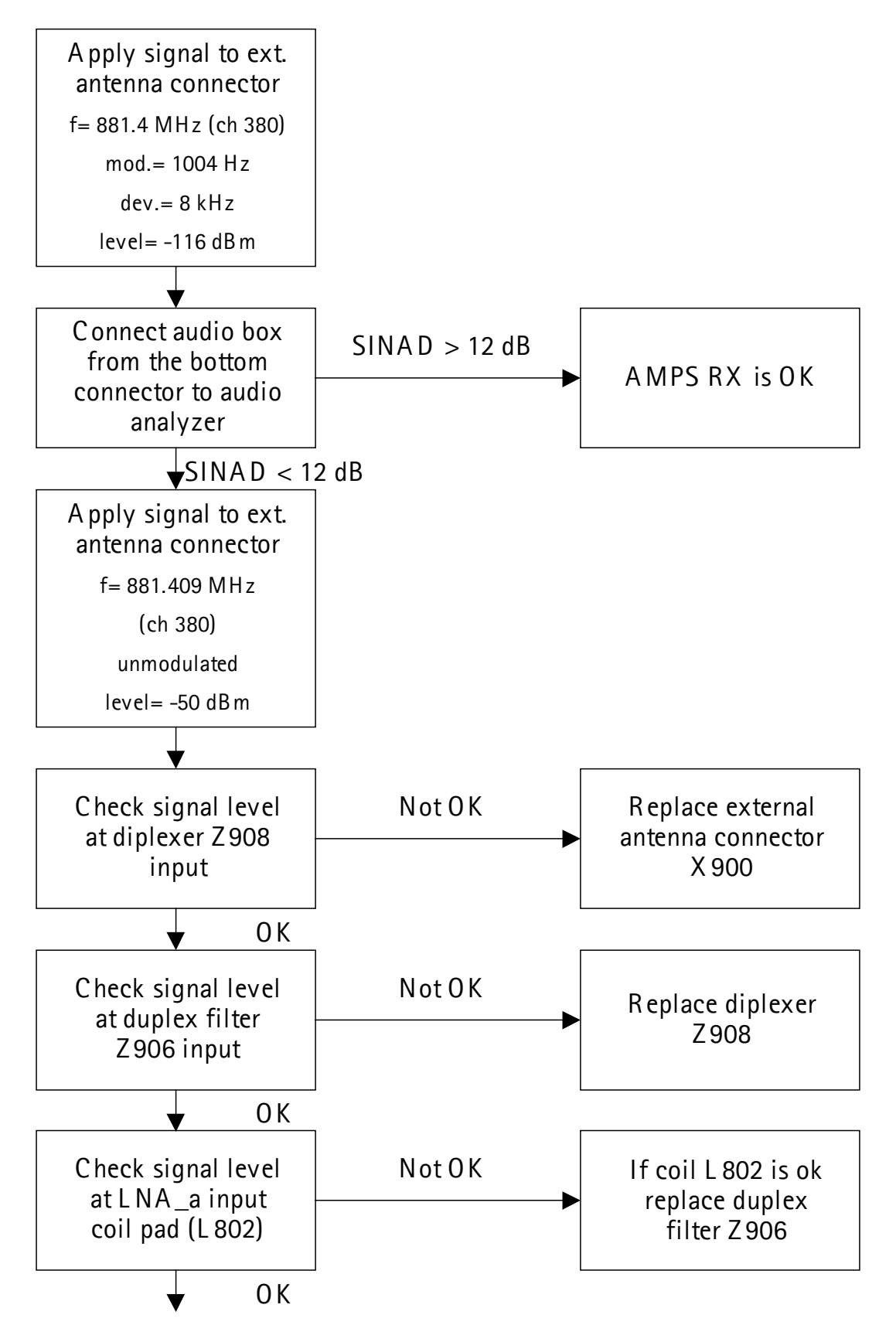

# Step 1. General checking

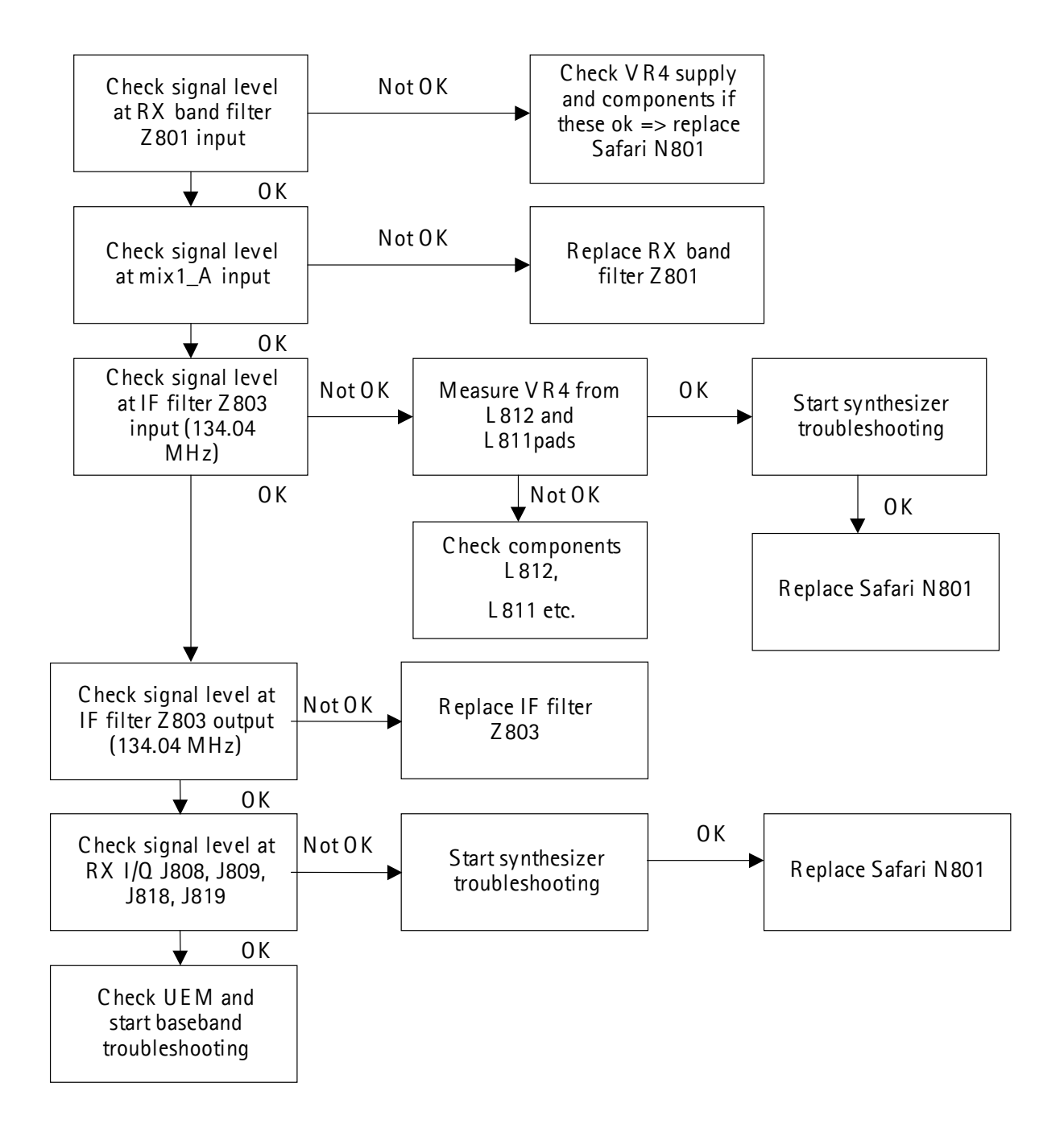

#### Audio test

Please use Phoenix RF-control to set phone to the correct operation mode.

|                                                                                                    | Figure 15: RF Tes                                                                                                    | st                                                                                                    |   |
|----------------------------------------------------------------------------------------------------|----------------------------------------------------------------------------------------------------|----------------------------------------------------------------------------------------------------|---|
| 🏀 RF Test                                                                                                    |                                                                                                    |                                                                                                    | x |
| INIT         Band         © <u>9</u> 00         © <u>1</u> % On         © <u>1</u> 900         Channel number         380         TX       836.400 MHz         RX       881.400 MHz         TX Power Level       10         Data Flow       TDMA 00         Slot       1         DVCC       0 | Operation mode<br>⊙ Analog<br>⊙ Digital<br>⊙ Continuous Dig<br>Comp/exp<br>⊙ Comp/exp On<br>⊙ Comp/exp off<br>Audio Mode<br>○ HF<br>ⓒ HP | ST<br>ST On<br>ST Off<br>SAT<br>SAT<br>SAT<br>SAT<br>SAT Off<br>Audio Path<br>Audio Path Off<br>Volume<br>O<br>Production SN<br>031141745 |   |

Enable audio using Phoenix software (maintenance -> testing -> audio test mode -> set audio test mode). See picture below.

| 🌃 Audio Test                                                                                                    |                                             |  |  |  |
|----------------------------------------------------------------------------------------------------|---------------------------------------------|--|--|--|
| Internal Audio Loop       Loop            • Hp microphone in Ext speaker out           □ 0n             • Ext microphone in Hp speaker out           □ 0ff             • Digital in directly back to digital out           • Off             • Sigma-delta modulator out to Dac in           • Ext microphone in Ext speaker out | Set Audio Test <u>M</u> ode<br><u>H</u> elp |  |  |  |
| Buzzer<br>C ⊻olume On<br>C ⊻olume Off<br>Frequency<br>5<br>5<br>5<br>5<br>5<br>5<br>5<br>5<br>5                                                                                                    |                                             |  |  |  |

Figure 16: Audio Test

## Step 2. Local oscillator checking

Carrying out this step VCO signal of 1st and 2nd mixers can be checked. 2nd mixer RX VHF VCO frequency is constant 268.08 MHz but for the 1st mixer UHF VCO frequency depends on the channel. The UHF VCO frequencies for the 1st mixer are:

| Channel 991: | 2006.16 MHz |
|--------------|-------------|
| Channel 380: | 2030.88 MHz |
| Channel 799: | 2056.02 MHz |

- 1 Set signal generator frequency to 881.4091125 and level to -80 dBm.
- 2 Set phone to TDMA mode and select RF Test UI in Phoenix (Maintenance => Testing => RF Test).

| TIN                             |                                   |                           | ST                                                        | ( Vilia II |
|---------------------------------|-----------------------------------|---------------------------|-----------------------------------------------------------|------------|
| Band<br>© <u>8</u> 00<br>© 1900 | TX<br>⊙ <u>T</u> X On<br>C T⊻ off | Operation mode            | € ST 0 <u>n</u><br>€ ST <u>0</u> ff                       | Enable 31  |
| Channel number                  | 380                               | C Continuous Dig          | SAT<br>C SAT On                                           |            |
| тх Г                            | 836.400 MHz                       | Comp/exp<br>C Comp/exp On | SAT O <u>I</u> f                                          |            |
| RX                              | 881.400 MHz                       | Comp/exp off              | Audio Path                                                |            |
| TX Power Level                  | 10 💌                              | Audio Mode                | <ul> <li>Audio Path On</li> <li>Audio Path Off</li> </ul> |            |
| Data Flow                       | TDMA 00 🔻                         | • HP                      | Volume                                                    |            |
| Slot                            | 1                                 |                           | 0 🔹                                                       |            |
| DVCC                            | n                                 |                           |                                                           |            |

Figure 17: RF Test.

- 3 Make sure that signal generator allows phone TX power going to its output. Use low power level, for example 10. Set channel to 380 and select "Write Init".
- 4 Set spectrum analyzer settings as following:
- Center frequency: 268.08 MHz, Span: 200 kHz
- RBW: 3 kHz, reference level: 0 dBm
- 5 Connect spectrum analyzer probe on the inductor L818 and record RX VHF VCO signal level and frequency. Signal level should be around -25 dBm and frequency 268.08 MHz.
- 6 Set spectrum analyzer settings as following:
- Center frequency: 2030.88 MHz, Span: 200 kHz

- RBW: 3 kHz, reference level: 10 dBm
- 7 Connect spectrum analyzer probe to the UHF VCO output and record signal level and frequency. Signal level should be around -5 dBm and frequency 2030.88 MHz.

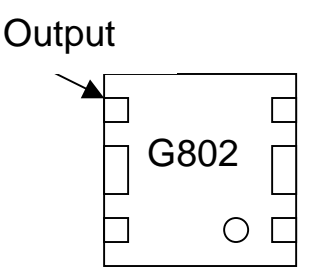

8 Repeat measurement for channels 991 and 799.

#### Step 3. RX chain checking

- 1 Set signal generator frequency to 881.4091125 and level to -50 dBm.
- 2 Set phone to TDMA mode and select RF Test UI in Phoenix (Maintenance => Testing => RF Test).
- 3 Make sure that signal generator allows phone TX power going to its output. Use low power level, for example 10. Set channel to 380 and press "Write Init".
- 4 Connect oscilloscope probe to one of the RX I/Q test points on PWB (all four testpoints J808, J809, J818 and J819 are located behind display)
- 5 Check that there is a clean signal in each test points.
- 6 Decrease signal level slowly down to -115 dBm and make sure that AGC keeps signal in visible (This can be noticed by looking at the RX I/Q voltage during signal level change).
- 7 Measure and record the frequency and peak-to-peak voltage of RX I/Q signal from each test points. Voltage should be around 100 mVp-p and frequency 6.5 kHz +/- 3 kHz.

# **TDMA800**

Since there is same physical signal path for both analog (AMPS) and digital modes (TDMA/GSM) in lower band there is no need for additional troubleshooting in digital modes. If digital mode in lower band is not working properly start analog mode trouble-shooting.

# **GSM850**

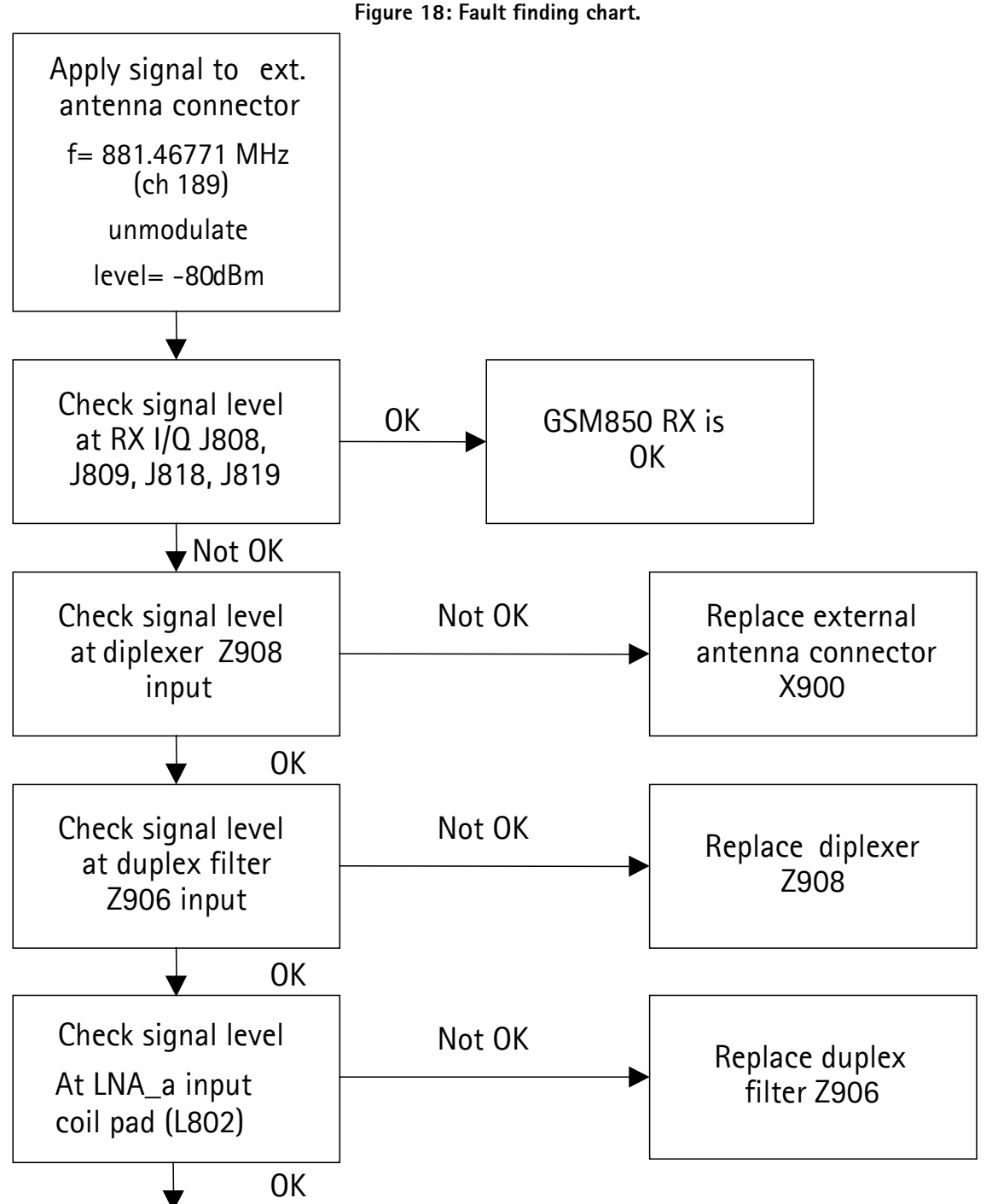
# Step 1. General checking

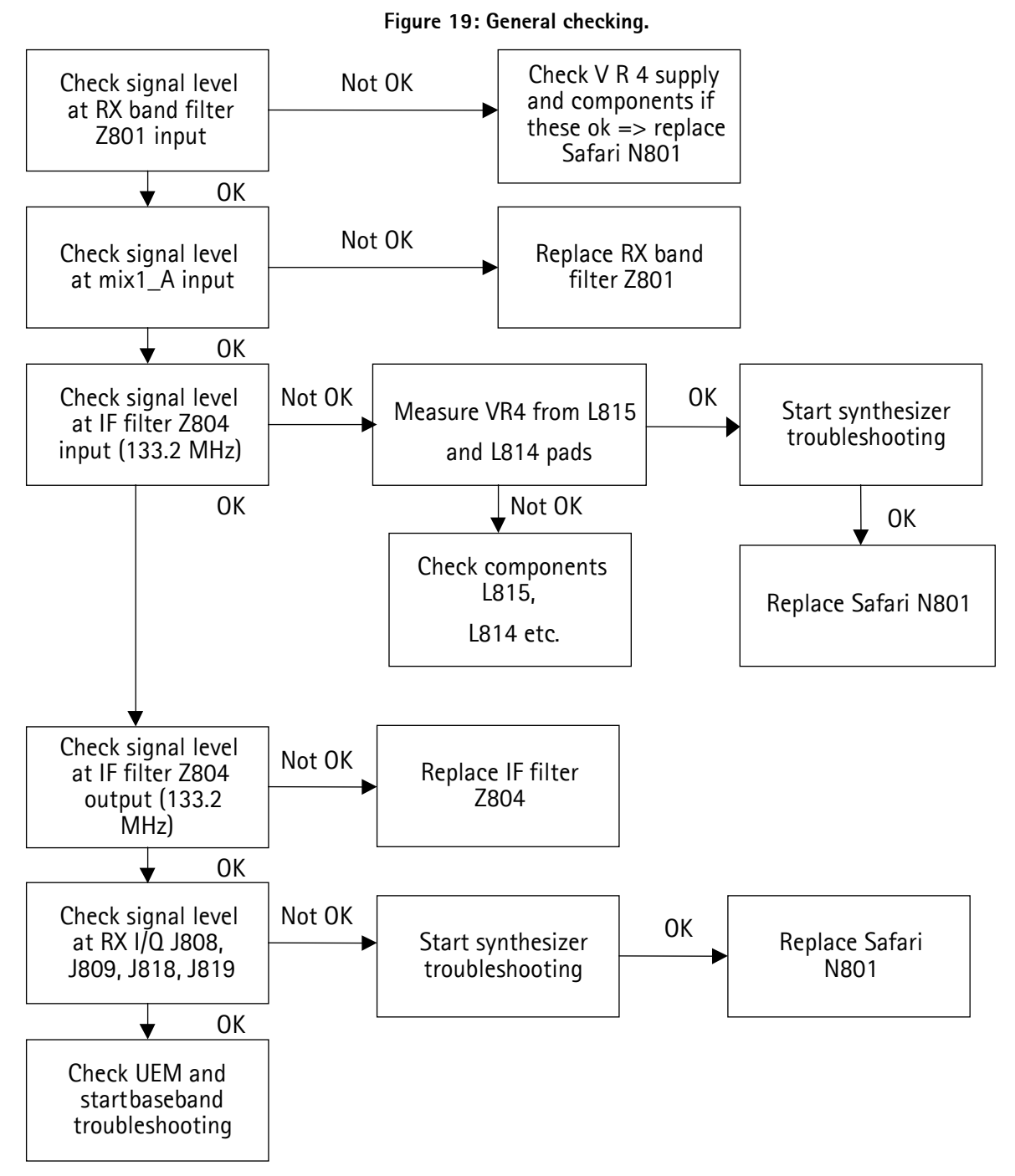

The fastest way to get overview of RX status is to measure RSSI (Received Signal Strength Indicator) level. This can be done by using signal generator and Phoenix. Note that this is useful only if the phone has been calibrated when it was OK and the mal-function have occured after tunings.

- 1 Set signal generator frequency to 881.46771 MHz and level to -80 dBm.
- 2 Select RSSI measurement UI in Phoenix (Maintenance => GSM RSSI Meas).
- 3 Set Band to GSM850 and Rx/Tx channel to 189

Figure 20: GSM RSSI Measurement.

| leasuring mode  | Reading mode         | Compensation mode    |
|-----------------|----------------------|----------------------|
| Sum vector      | • <u>C</u> ontinuous | No compensation      |
| <u>Q</u> branch | C <u>O</u> nce       | Band compensation    |
| 1 branch        | Read <u>n</u> ow     | C Temperature comp.  |
| and the         |                      | C Both compensations |

If the cable losses are calibrated correctly the RSSI reading should give reasonable result (-80 dBm +/- 2 dB). Please note that RSSI result is valid only if there has not been RX calibration attempts for the faulty phone. If the RSSI level is several dB's lower go to Step 2 (Local oscillator checking).

# Step 2. Local oscillator checking

Carrying out this step VCO signal of 1st and 2nd mixers can be checked. 2nd mixer RX VHF VCO frequency is constant 266.4 MHz but for the 1st mixer UHF VCO frequency depends on the channel. The UHF VCO frequencies for the 1st mixer are:

| 2004.8 MHz |
|------------|
| 2029.2 MHz |
| 2054.0 MHz |
|            |

- 1 Set phone receiver to continuous mode using Phoenix.
- 2 Set spectrum analyzer settings as following:
- Center frequency: 266.4 MHz, Span: 200 kHz
- RBW: 3 kHz, reference level: 0 dBm

3 Connect spectrum analyzer probe on the inductor L818 and record RX VHF VCO signal level and frequency. Signal should look like in the picture below:

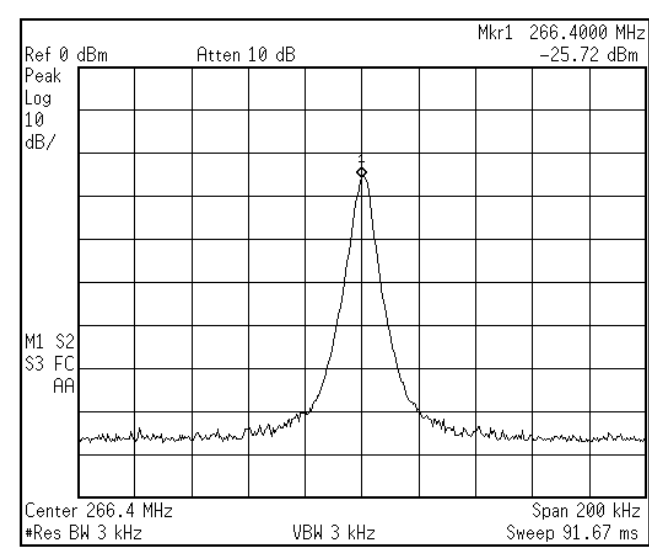

#### Figure 21: RX VHF VCO signal level and frequency.

- 4 Set spectrum analyzer settings as following:
- Center frequency: 266.4 MHz, Span: 200 kHz
- RBW: 3 kHz, reference level: 0 dBm
- 5 Connect spectrum analyzer probe on the inductor L818 and record RX VHF VCO signal level and frequency.
- 6 Set Rx/Tx channel to 189 using Phoenix.
- 7 Set spectrum analyzer settings as following:
- Center frequency: 2029.2 MHz, Span: 200 kHz
- RBW: 3 kHz, reference level: 10 dBm

8 Connect spectrum analyzer probe to the UHF VCO output and record signal level and frequency. Signal level should be around –5 dBm and frequency 2029.2 MHz.

Figure 22: UHF VCO.

| Output |      |  |
|--------|------|--|
|        | G802 |  |
|        | 0    |  |

9 Repeat measurement for channels 128 and 251.

# Step 3. RX chain checking

- 1 Set signal generator frequency to 881.46771 MHz and level to -80 dBm.
- 2 Set phone receiver to continuous mode with full gain using Phoenix.

| 🐕 Phoenix 💶 🗆 🗙                                                                                                    |
|----------------------------------------------------------------------------------------------------|
| <u>File Edit Product Flashing Maintenance Tools Window Help</u>                                                                                                    |
| 🗅 😂 🔚 🛛 Operating mode: Local 💌 <u>R</u> ead 🔽 Change with Reset                                                                                                    |
| Active Unit: Rx 💌 AFC: 56 AGC LNA: ON 💌 MIX2: 31 dB 💌 BB: 30 dB 💌                                                                                                    |
| Monitor Channel: 189 Operation Mode: Continuous                                                                                                    |
| Rx/Tx Channel:         189         881.400000         Tx Data Type:         All 1         Tx Pa Mode:         OFF         Image: Comparison of the type         Comparison of the type         Comparison of type         Comparison of type         Comparison of type <thcomparison of="" th="" type<="">         Comparison of ty</thcomparison> |
| Tx Power Level: 19 🔽 Band: GSM 850 💌                                                                                                    |
|                                                                                                    |
|                                                                                                    |
|                                                                                                    |
|                                                                                                    |
|                                                                                                    |
| Ready V 8.01.0 , 29-10-02 , RH-13 , (c) NMP.                                                                                                    |

#### Figure 23: RF controls

3 Connect oscilloscope probe to one of the RX I/Q test points on PWB (all four testpoints J808, J809, J818 and J819 are located behind display)

4 Measure frequency and peak-to-peak voltage of RX I/Q signal from each test points. Signal should look like in the picture below:

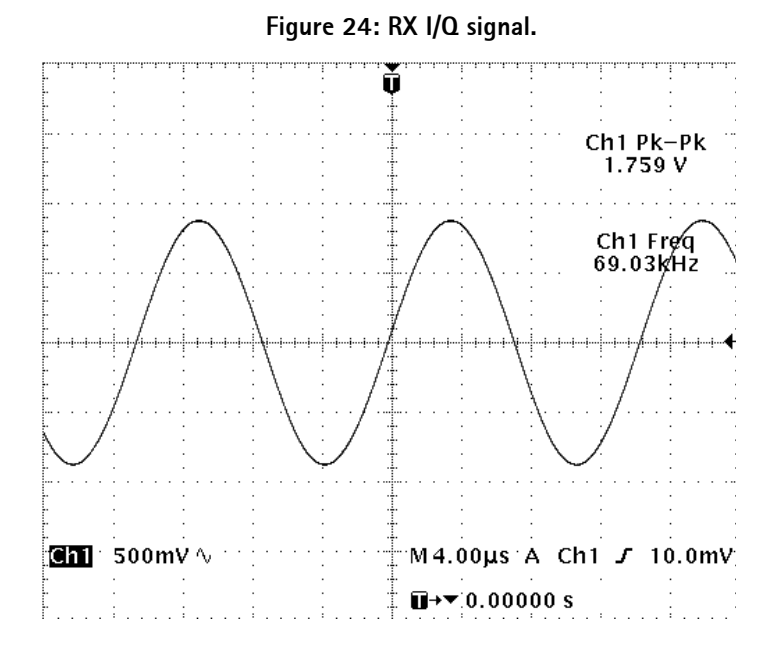

- If only one or two testpoints shows correct signal and rest of the testpoints are either deaf or signal is very small, the fault is probably due to Safari ASIC.
- If the signal amplitude is correct but its frequency is something else than 67.71 kHz +/- 3 kHz, you may try to change AFC value (-1024...1023) and see does it have effect to the frequency. Frequency should be tuned to target value with the AFC value of +/- 100.

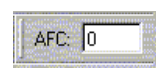

• If the signal amplitude and frequency in all testpoints is correct and signal amplitude changes when the LNA, MIX2 and BB gains are changed, RX chain is OK.

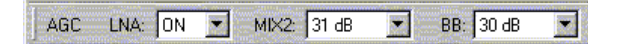

- If the signal amplitude in all testpoints is too low (< 1 Vp-p), you have to continue with RX front-end measurements.
- 1 Set signal generator frequency to 881.46771 MHz and level to -60 dBm.
- 2 Set spectrum analyzer settings as following:
- Center frequency: 133.2 MHz, Span: 200 kHz
- RBW: 3 kHz, reference level: -20 dBm

- 3 Set phone receiver to continuous mode with full gain using Phoenix (see figure 23, RF controls, in step 3).
- 4 Connect spectrum analyzer probe to the output of GSM IF filter (at the one end of R804) and record the level.
- 5 Connect spectrum analyzer probe to the input of GSM IF filter (at the one end of R803) and record the level.
- If the IF signal levels are according to the picture below and local oscillators are OK (see step 2 Local oscillator checking) but RX I/Q signal is not correct (see step 3 to check RX I/Q signal) the problem is probably due to malfunction of either 2nd mixer or AGC blocks inside Safari.
- If the IF signal level is correct at the filter input but not at the output side the filter shall be replaced with new one.
- If the IF signal level is not correct at the filter input side and the local oscillators are functioning properly, inductors L814 and L815 should be checked, as well. If they are OK and there is a signal at the input of the 1st mixer, the problem is probably due to a faulty 1st mixer inside Safari.

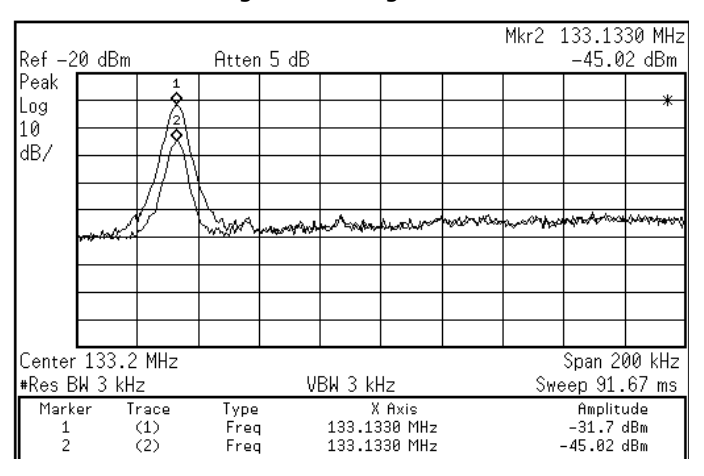

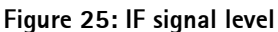

LNA gain step function can be checked by measuring signal level at L806 and turning ON and OFF the LNA using Phoenix. The gain should change by 20...30 dB.

# TDMA1900

Only path from external RF connector to IF needs to be checked if AMPS/TDMA800/ GSM850 RX chain is OK. After down conversion (from RF to 134.04 MHz IF) both lower and upper band use same signal path.

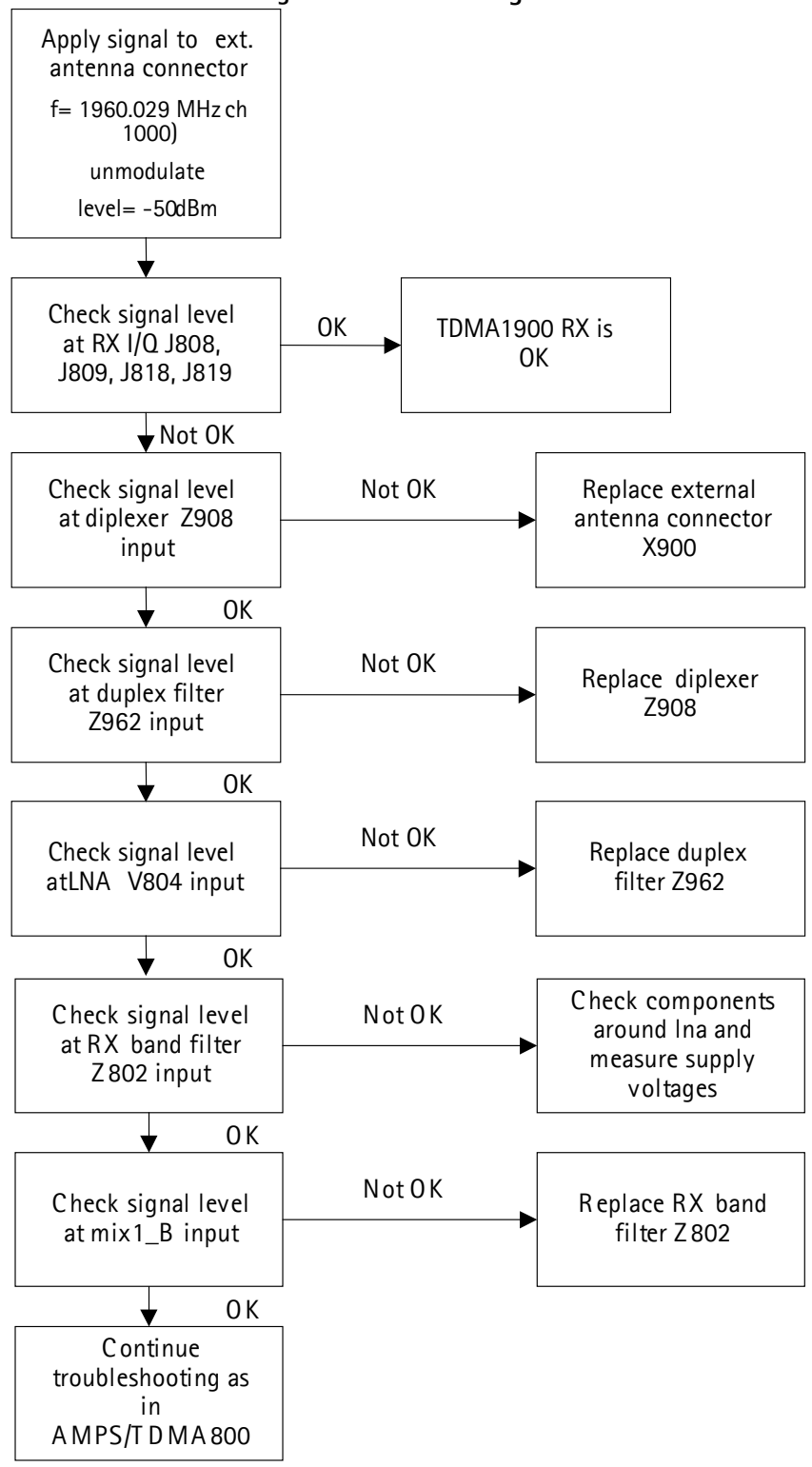

### Figure 26: Fault finding chart.

# Step 1. Local oscillator checking

Carrying out this step VCO signal of 1st and 2nd mixers can be checked. 2nd mixer RX VHF VCO frequency is constant 268.08 MHz but for the 1st mixer UHF VCO frequency depends on the channel. The UHF VCO frequencies for the 1st mixer are:

| Channel 2:    | 2064.12 MHz |
|---------------|-------------|
| Channel 1000: | 2094.06 MHz |
| Channel 1998: | 2124.00 MHz |

- 1 Set signal generator frequency to 1960.0230375 MHz and level to -80 dBm.
- 2 Set phone to TDMA mode and select RF Test UI in Phoenix (Maintenance => Testing => RF Test).

| Band<br>C <u>8</u> 00           | TX<br>C <u>I</u> X On | Operation mode                                      | C ST On<br>C ST On                | Enable <u>B</u> |
|---------------------------------|-----------------------|-----------------------------------------------------|-----------------------------------|-----------------|
| • <u>1</u> 900<br>Channel numbe | • T≚ off<br>1000      | <ul> <li>Digital</li> <li>Continuous Dig</li> </ul> | SAT                               | Help            |
| тх Г                            | 1879.980 MHz          | Comp/exp<br>C Comp/exp On                           | © SAT O <u>f</u>                  |                 |
| RX [                            | 1960.020 MHz          | Comp/ <u>exp</u> off                                | Audio Path                        |                 |
| TX Power Leve                   | 2 💌                   | Audio Mode                                          | C Audio Path On<br>Audio Path Off |                 |
| Data Flow                       | TDMA 00 🔻             | © H⊵                                                | Volume                            |                 |
| Slot                            | 1                     |                                                     | 0                                 |                 |

Figure 27: RF Test.

- 3 Set channel to 1000 and press "Write Init".
- 4 Set spectrum analyzer settings as following:
- Center frequency: 268.08 MHz, Span: 200 kHz
- RBW: 3 kHz, reference level: 0 dBm
- 5 Connect spectrum analyzer probe on the inductor L818 and record RX VHF VCO signal level and frequency. Signal level should be around -25 dBm and frequency 268.08 MHz.
- 6 Set spectrum analyzer settings as following:
- Center frequency: 2094.06 MHz, Span: 200 kHz
- RBW: 3 kHz, reference level: 10 dBm
- 7 Connect spectrum analyzer probe to the UHF VCO output and record signal level and frequency. Signal level should be around -5 dBm and frequency 2094.06

MHz.

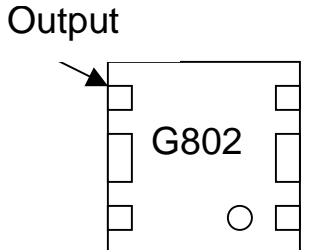

8 Repeat measurement for channels 2 and 1998.

# GSM1900

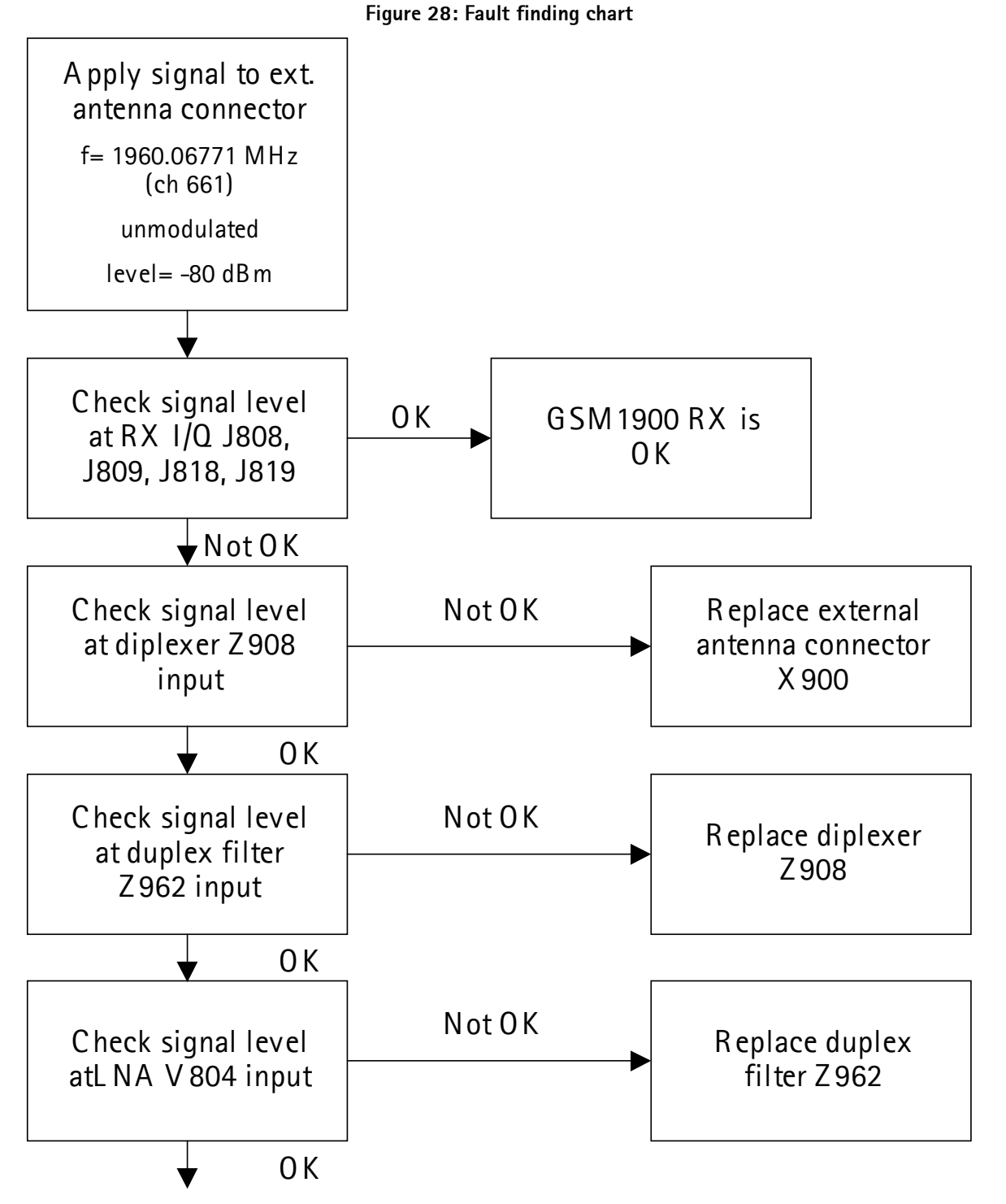

Chart is continued on the next page.

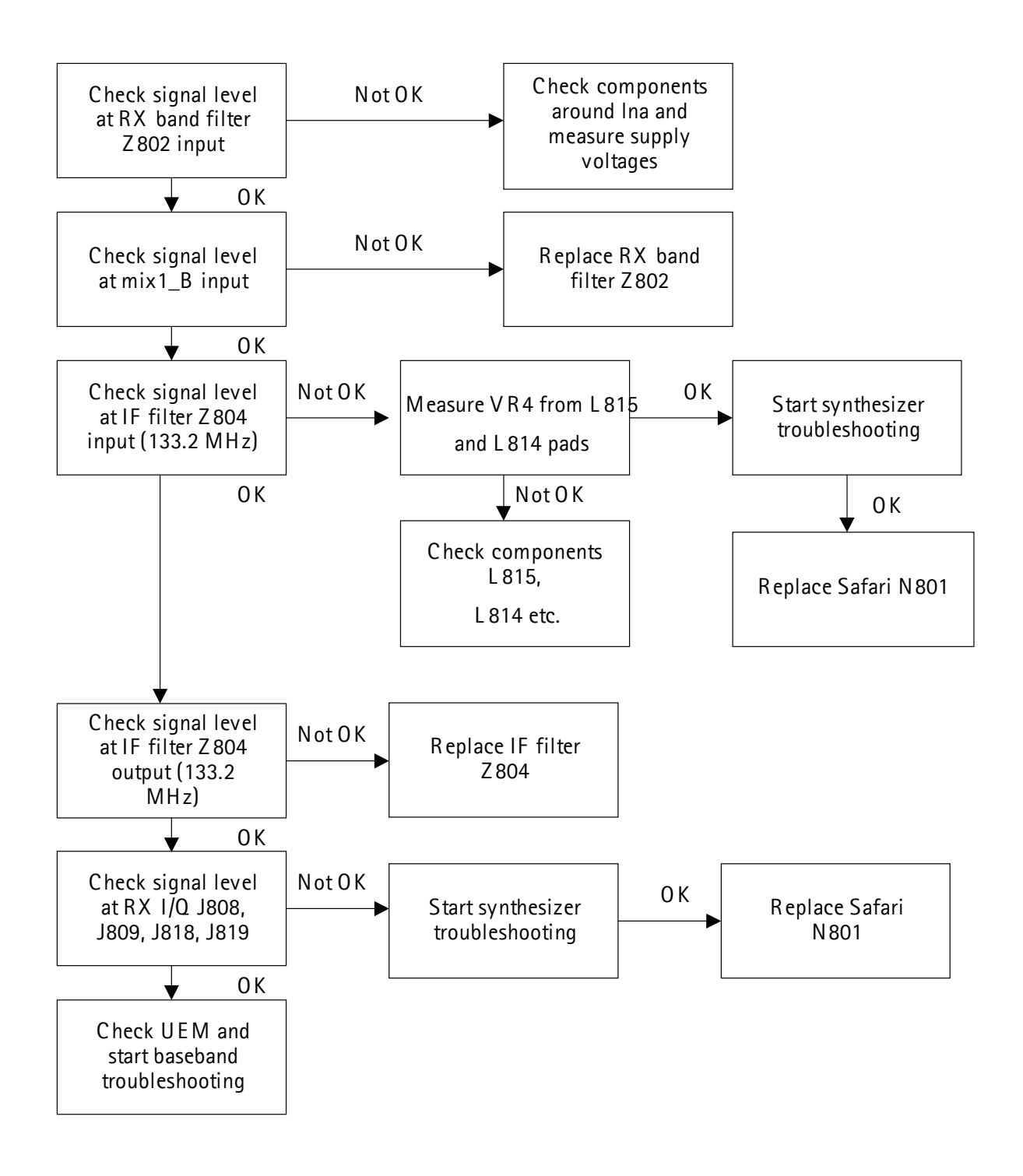

# Step 1. General checking

The fastest way to get overview of RX status is to measure RSSI (Received Signal Strength Indicator) level. This can be done by using signal generator and Phoenix. Note that this is useful only if the phone has been calibrated when it was OK and the mal-function have occured after tunings.

- 1 Set signal generator frequency to 1960.06771 MHz and level to -80 dBm.
- 2 Select RSSI measurement UI in Phoenix (Maintenance => GSM RSSI Meas).
- 3 Set Band to GSM1900 and Rx/Tx channel to 661

| easuring mode     | Reading mode         | Compensation mode   |
|-------------------|----------------------|---------------------|
| Sum vector        | • <u>C</u> ontinuous | No compensation     |
| <u>Q</u> branch   | C <u>O</u> nce       | C Band compensation |
| ) <u>I</u> branch | Read <u>n</u> ow     | C Temperature comp. |
|                   |                      | Both compensations  |

Figure 29: GSM RSSI Measurement.

If the cable losses are calibrated correctly the RSSI reading should give reasonable result (-80 dBm +/- 2 dB). Please note that RSSI result is valid only if there has not been RX calibration attempts for the faulty phone. If the RSSI level is several dB's lower go to Step 2 (Local oscillator checking).

# Step 2. Local oscillator checking

Carrying out this step VCO signal of 1st and 2nd mixers can be checked. 2nd mixer RX VHF VCO frequency is constant 266.4 MHz but for the 1st mixer UHF VCO frequency depends on the channel. The UHF VCO frequencies for the 1st mixer are:

| Channel 512: | 2063.4 MHz |
|--------------|------------|
| Channel 661: | 2093.2 MHz |
| Channel 810: | 2123.0 MHz |

- 1 Set phone receiver to continuous mode using Phoenix.
- 2 Set spectrum analyzer settings as following:

#### Figure 30: RF controls.

| 🌾 Phoenix 💶 🗆 🗙                                                                                                    |
|----------------------------------------------------------------------------------------------------|
| <u>File Edit Product Flashing Maintenance Tools Window H</u> elp                                                   |
| 🗋 🖻 🚘 🛛 Operating mode: Local 💽 Read 🔽 Change with Reset                                                           |
| Active Unit: Rx 💌 AFC: 56 AGC LNA: ON 💌 MIX2: 31 dB 💌 BB: 30 dB 💌                                                  |
| Monitor Channel: 661 1960.000000 Operation Mode: Continuous                                                        |
| Bx/Tx Channel:         661         1960.000000         Tx Data Type:         All 1         Tx Pa Mode:         0FF |
| Tx Power Level: 15 💌 Band: GSM 1900 💌                                                                              |
|                                                                                                    |
|                                                                                                    |
|                                                                                                    |
|                                                                                                    |
| Ready V 8.01.0 , 29-10-02 , RH-13 , (c) NMP.                                                                       |

- Center frequency: 266.4 MHz, Span: 200 kHz
- RBW: 3 kHz, reference level: 0 dBm
- 3 Connect spectrum analyzer probe on the inductor L818 and record RX VHF VCO signal level and frequency. The result should be like in the picture below:

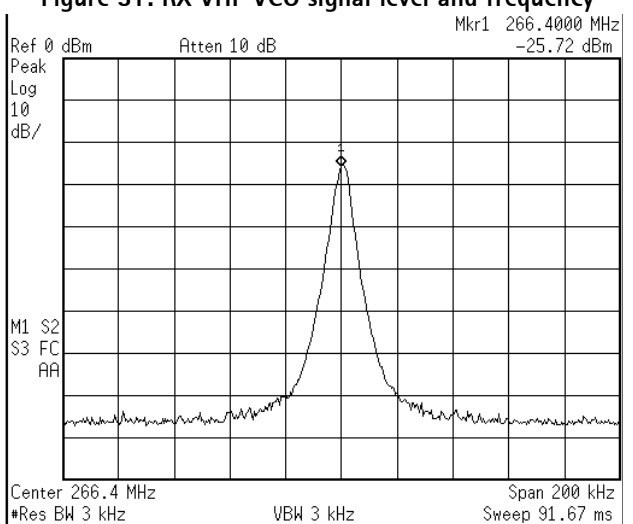

## Figure 31: RX VHF VCO signal level and frequency

- 4 Set Rx/Tx channel to 661 using Phoenix.
- 5 Set spectrum analyzer settings as following:
- Center frequency: 2093.2 MHz, Span: 200 kHz
- RBW: 3 kHz, reference level: 10 dBm

6 Connect spectrum analyzer probe to the UHF VCO output and record signal level and frequency. Signal level should be around -5 dBm and frequency 2093.2 MHz.

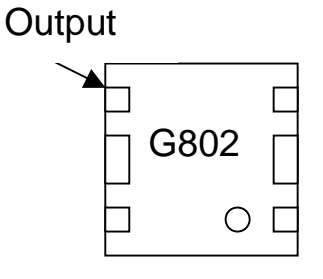

The result should be like in the picture below:

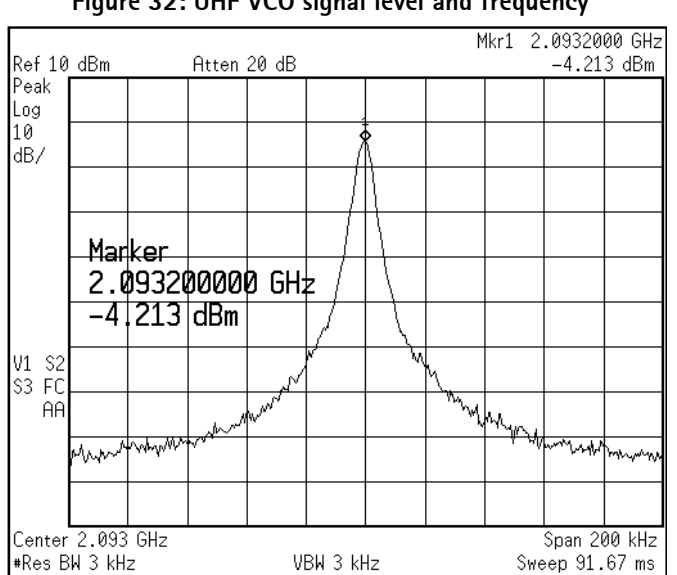

Figure 32: UHF VCO signal level and frequency

7 Repeat measurement for channels 512 and 810.

# Step 3. RX chain checking

- 1 Set signal generator frequency to 1960.06771 MHz and level to -80 dBm.
- 2 Set phone receiver to continuous mode with full gain using Phoenix.

Figure 33: RF controls.

| 🌃 Phoenix                                                                                                    |                                        |
|----------------------------------------------------------------------------------------------------|----------------------------------------|
| $\underline{F} \text{ile}  \underline{E} \text{dit}  \underline{P} \text{roduct}  \underline{F} \text{lashing}  \underline{M} \text{aintenance}  \underline{T} \text{ools}  \underline{M} \text{indow}  \underline{H} \text{e}$ | lp                                     |
| 📄 😂 🔚 🛛 Operating mode: 🛛 Local 💽 🔄 <u>R</u> ea                                                                                                    | d Change with Reset                    |
| Active Unit: Rx 💌 AFC: 56 AGC LNA: ON                                                                                                    | ▼ MIX2: 31 dB ▼ BB: 30 dB ▼            |
| Monitor Channel: 661 1960.000000                                                                                                    | Operation Mode: Continuous             |
| Rx/Tx Channel: 661 1960.000000 Tx Data Type: All                                                                                                    | Tx Pa Mode: OFF 💌                      |
| Tx Power Level: 15                                                                                                    | Band: GSM 1900 💌                       |
|                                                                                                    |                                        |
|                                                                                                    |                                        |
|                                                                                                    |                                        |
|                                                                                                    |                                        |
| Ready                                                                                                    | V 8.01.0 , 29-10-02 , RH-13 , (c) NMP. |

- 3 Connect oscilloscope probe to one of the RX I/Q test points on PWB (all four testpoints J808, J809, J818 and J819 are located behind display)
- 4 Measure frequency and peak-to-peak voltage of RX I/Q signal from each test points. Signal should look like in the picture below:

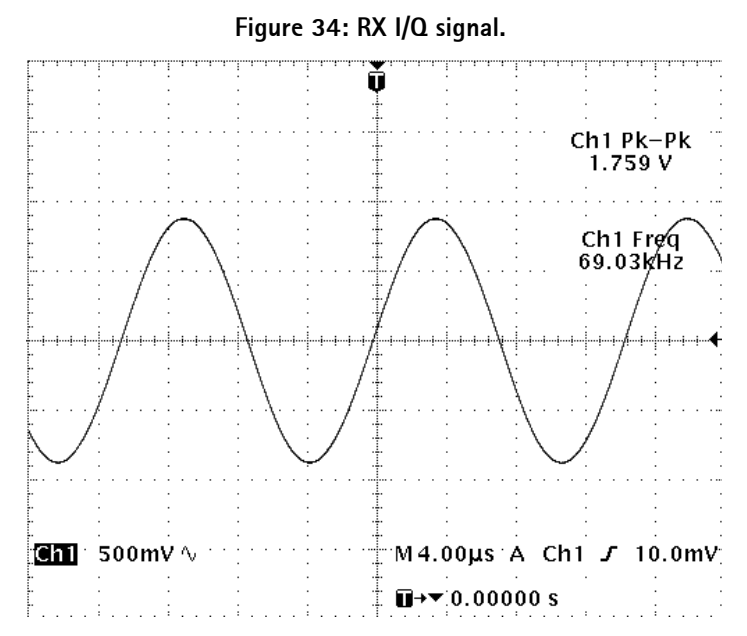

- If only one or two testpoints shows correct signal and rest of the testpoints are either deaf or signal is very small, the fault is probably due to Safari ASIC.
- If the signal amplitude is correct but its frequency is something else than 67.71

kHz +/- 3 kHz, you may try to change AFC value (-1024...1023) and see does it have effect to the frequency. Frequency should be tuned to target value with the AFC value of +/- 100.

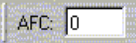

 If the signal amplitude and frequency in all testpoints is correct and signal amplitude changes when the LNA, MIX2 and BB gains are changed, RX chain is OK.

|          | and the second second se |   | Contraction of the American State |       |   | 200000000000000000000000000000000000000 |       | www.inites.com |
|----------|----------------------------------------------------------------------------------------------------|---|-----------------------------------|-------|---|-----------------------------------------|-------|----------------|
| AGC LNA: | ON                                                                                                    | - | MIX2:                             | 31 dB | - | BB:                                     | 30 dB | -              |

- If the signal amplitude in all testpoints is too low (< 1 Vp-p), you have to continue with RX front-end measurements.
- 1 Set signal generator frequency to 1960.06771 MHz and level to -60 dBm.
- 2 2) Set spectrum analyzer settings as following:
- Center frequency: 133.2 MHz, Span: 200 kHz
- RBW: 3 kHz, reference level: -20 dBm
- 3 Set phone receiver to continuous mode with full gain using Phoenix (see figure 33, RF controls, in step 3).
- 4 Connect spectrum analyzer probe to the output of GSM IF filter (at the one end of R804) and record the level.
- 5 Connect spectrum analyzer probe to the input of GSM IF filter (at the one end of R803) and record the level.
- If the IF signal levels are according to the picture below and local oscillators are OK (see step 2 Local oscillator checking) but RX I/Q signal is not correct (see step 3 to check RX I/Q signal) the problem is probably due too malfunction of either 2nd mixer or AGC blocks inside Safari.
- If the IF signal level is correct at the filter input but not at the output side the filter shall be replaced with new one.
- If the IF signal level is not correct at the filter input side and the local oscillators are functioning properly, inductors L814 and L815 should be checked, as well. If they are OK and there is a signal at the input of 1st mixer, the problem is probably due to faulty 1st mixer inside Safari.

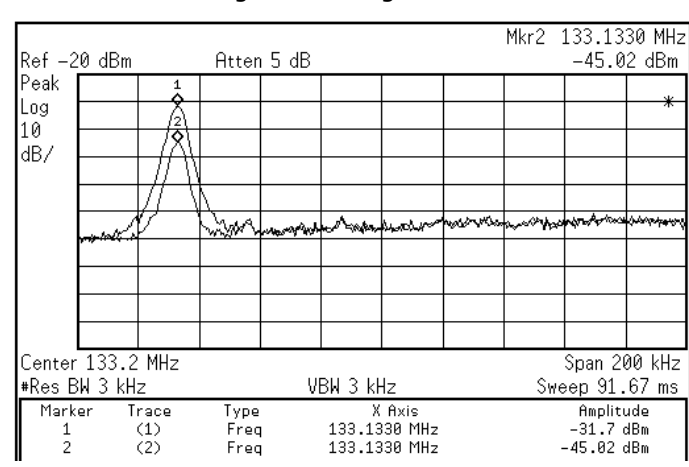

Figure 35: IF signal level.

LNA gain step function can be checked by measuring signal level at L803 and turning ON and OFF the LNA using Phoenix. The gain should change by 20...30 dB.

# Transmitter

# General instructions for TX troubleshooting

Always use an RF-cable connected from an external RF-connector to analyzer via (rfpower) attenuator. This is important to protect analyzer against excessive RF power and not allow leakage of undesired RF power into cellular frequencies.

After any component change tune the phone with Phoenix auto tune SW.

## AMPS/TDMA

Start Phoenix-software and select TX mode under testing (AMPS, DAMPS or TDMA1900). It is useful to select mid channel (383 for AMPS/DAMPS or 1000 for TDMA1900) and power level 2. Select random data for digital mode of operation.

## GSM850

Start Phoenix-software and select GSM RF Control, Band GSM850, Active unit TX, PL7, Ch189 and TX data type random.

### GSM1900

Start Phoenix-software and select GSM RF Control, Band GSM1900, Active unit TX, PLO, Ch661 and TX data type random.

# Path of the transmitted signal

## AMPS/DAMPS, GSM850

UEM TX I/Q DA-converters -> I/Q modulator and Digital gain step amplifier (SAFARI) -> Dual TX IF-BPF -> Up converter (mixer -> C904 -> driver) -> BPF -> PA -> Power detector -> Duplex-filter -> Diplexer -> EXT RF-connector -> Antenna

## TDMA1900, GSM1900

UEM TX I/Q DA-converters -> I/Q modulator and Digital gain step amplifier (SAFARI) -> Dual TX IF-BPF -> Up converter (Mixer -> BPF -> Driver) -> BPF -> PA -> Power detector -> Duplex-filter -> Diplexer -> EXT RF-connector -> Antenna

The power detection and power control circuit belongs under power control part of this guide.

Figure 36: TX signal path.

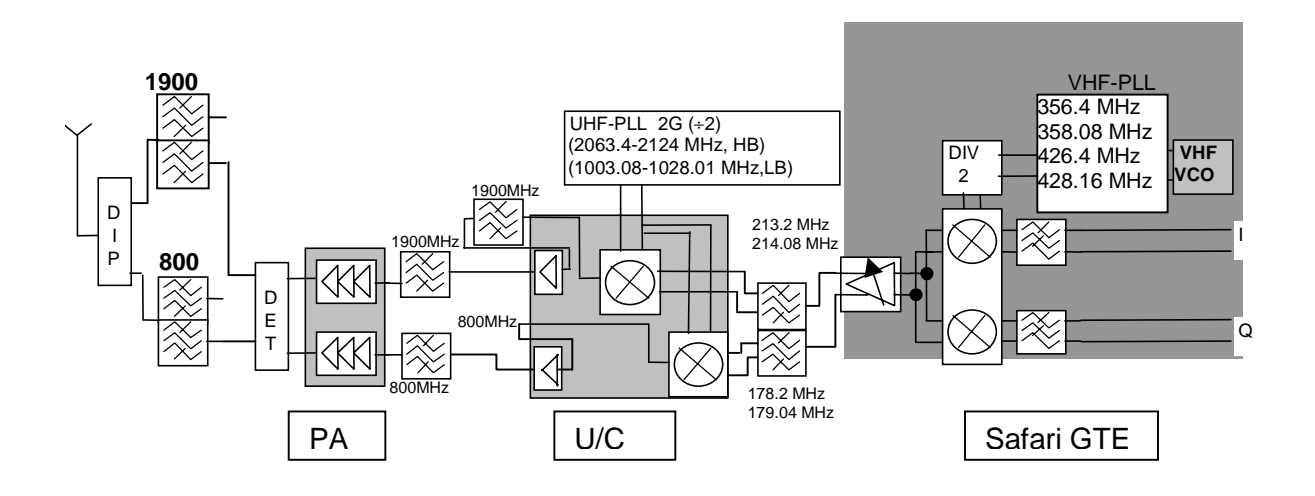

# Fault finding charts for transmitter

### AMPS

Start Phoenix-software and set phone to the Analog mode. Set channel 383 and Power level 2. Connect RF-cable to Ext RF connector and connect cable to Spectrum analyzer input and measure RF level. Please notice insertion loss of the cable and attenuations.

| Figure 37: RF Test.                                                                                                    |                                                                                                    |  |  |  |  |  |
|----------------------------------------------------------------------------------------------------|----------------------------------------------------------------------------------------------------|--|--|--|--|--|
| 🌾 RF Test                                                                                                    |                                                                                                    |  |  |  |  |  |
| INIT       TX       Operation mode         Image: Sold       Image: X On       Image: Analog         Image: Sold       Image: X On       Image: Analog         Image: Sold       Image: X On       Image: Digital         Channel number       383       Image: Comp/exp         TX       836.490 MHz       Comp/exp         TX       836.490 MHz       Image: Comp/exp         TX       881.490 MHz       Image: Comp/exp         TX       881.490 MHz       Image: Comp/exp         TX       Power Level       Image: Comp/exp         Data Flow       Image: Comp/exp       Image: Comp/exp         Slot       Image: Comp/exp       Image: Comp/exp         DVCC       Image: Comp/exp       Image: Comp/exp | ST<br>C ST On<br>C ST Off<br>SAT<br>C SAT Off<br>Audio Path<br>C Audio Path On<br>C Audio Path Off<br>Volume<br>O<br>Production SN<br>031114281 |  |  |  |  |  |

### Figure 38: RF controls.

| 🌃 Phoenix                                                                                                    |                                      |
|----------------------------------------------------------------------------------------------------|--------------------------------------|
| $\underline{F}ile  \underline{E}dit  \underline{P}roduct  F\underline{I}ashing  \underline{M}aintenance  \underline{I}ools  \underline{W}indow  \underline{H}elp$ |                                      |
| 🗋 🗅 🗃 📕 🛛 Operating mode: 📕 Local 💽 🖉 Read                                                                                                    | 🔽 Change with Reset                  |
| Active Unit: Tx 💌 AFC: 56 AGC LNA: ON 💌                                                                                                    | MIX2: 31 dB 💌 BB: 30 dB 💌            |
| Monitor Channel: 189 881.400000                                                                                                    | Operation Mode: Burst                |
| Rx/Tx Channel: 189 836.400000 Tx Data Type: Random                                                                                                    | n 💌 🛛 Tx Pa Mode: 🛛 🔍 💌              |
| Tx Power Level: 7                                                                                                    | Band: GSM 850 💌                      |
|                                                                                                    |                                      |
|                                                                                                    |                                      |
|                                                                                                    |                                      |
|                                                                                                    |                                      |
| Ready V 8                                                                                                    | 3.01.0 , 29-10-02 , RH-13 , (c) NMP. |

#### Figure 39: Fault finding chart

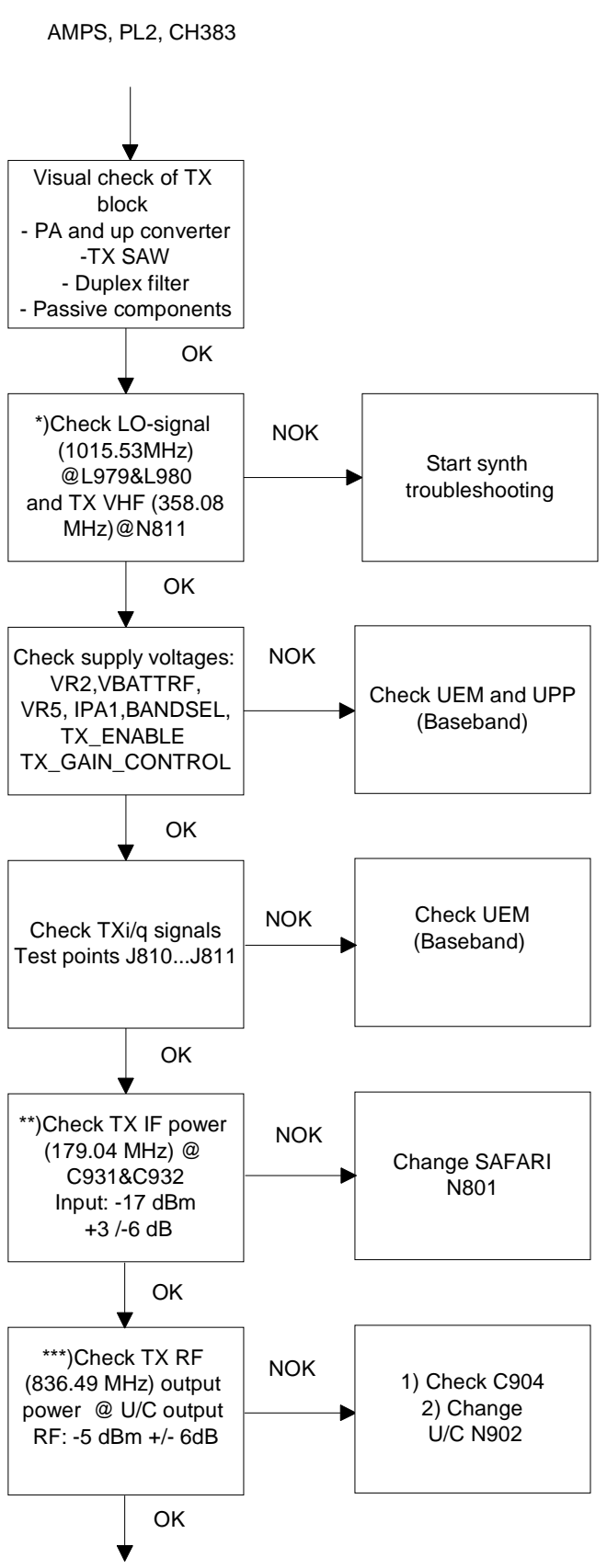

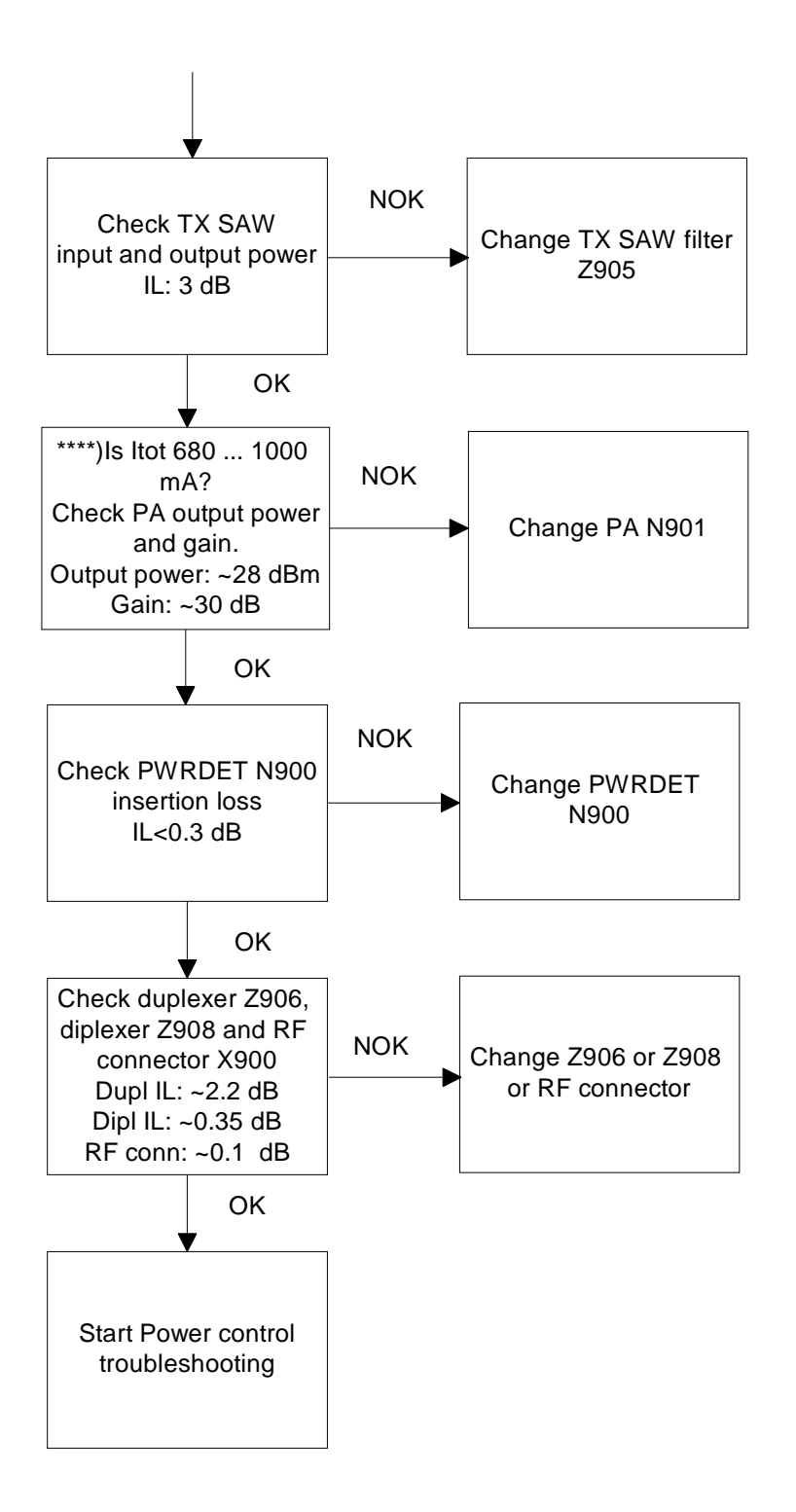

\*) GSM850 LO-signal freq. 1014.6 MHz and TX VHF-signal freq. 356.4 MHz

\*\*) GSM850 TX IF freq. 178.2 MHz and level -17 dBm

\*\*\*) GSM850 TX RF freq. 836.4 MHz and level 0 dBm

\*\*\*\*) GSM850 Itot 170 - 300 mA

### TDMA800, GSM850

The transmitter chain is exactly same as the AMPS mode, except for the IPA current, and thus it is important that the AMPS circuitry has no faults.

# TDMA1900, GSM1900

TDMA1900 and GSM1900 mode and DAMPS mode have a common RF modulator and thus it is important that DAMPS mode have no faults.

| 🌾 RF Test                                                                                                    |                                                                                                    |                                                                                                    |            |
|----------------------------------------------------------------------------------------------------|----------------------------------------------------------------------------------------------------|----------------------------------------------------------------------------------------------------|------------|
| INIT       TX <sup>©</sup> <u>8</u> 00 <sup>©</sup> <u>I</u> X On <sup>©</sup> <u>I</u> X On <sup>©</sup> <u>I</u> X off <sup>©</sup> <u>1</u> 900 <sup>©</sup> <u>I</u> X On <sup>©</sup> <u>T</u> X off          Channel number       1000          TX       1879.980 MHz         RX       1960.020 MHz         TX Power Level       2         Data Flow       TDMA 00         Slot       1         DVCC       0 | Operation mode<br>○ Analog<br>④ Digital<br>○ Continuous Dig<br>Comp/exp<br>○ Comp/exp On<br>④ Comp/exp off<br>Audio Mode<br>○ HF<br>④ HE | ST<br>ST On<br>ST Off<br>SAT<br>SAT<br>SAT Off<br>Audio Path<br>Audio Path On<br>Audio Path Off<br>Volume<br>O<br>Production SN<br>031114281 | Write INIT |

# Figure 41: GSM1900.

| 🔀 Phoenix                                                                                                    |
|----------------------------------------------------------------------------------------------------|
| <u>File E</u> dit <u>P</u> roduct Flashing <u>M</u> aintenance <u>T</u> ools <u>W</u> indow <u>H</u> elp                                                                                                    |
| 🗅 🗃 🖬 🛛 Operating mode: 🛛 Local 🔄 🔄 Read 🔽 Change with Reset                                                                                                    |
| Active Unit: Tx 💌 AFC: 56 AGC LNA: OFF 💌 MIX2: 1 dB 💌 BB: 0 dB 💌                                                                                                    |
| Monitor Channel: 661 1980.000000 Operation Mode: Burst                                                                                                    |
| Rx/Tx Channel:         661         1880.000000         Tx Data Type:         Random         Tx Pa Mode:         ON         Image: Control of the control of the control of the |
| Tx Power Level: Band: GSM 1900 💌                                                                                                    |
|                                                                                                    |
|                                                                                                    |
|                                                                                                    |
|                                                                                                    |
|                                                                                                    |
| Ready V 8.01.0 , 29-10-02 , RH-13 , (c) NMP.                                                                                                    |

# Figure 40: TDMA1900.

# NOKIA **CCS** Technical Documentation

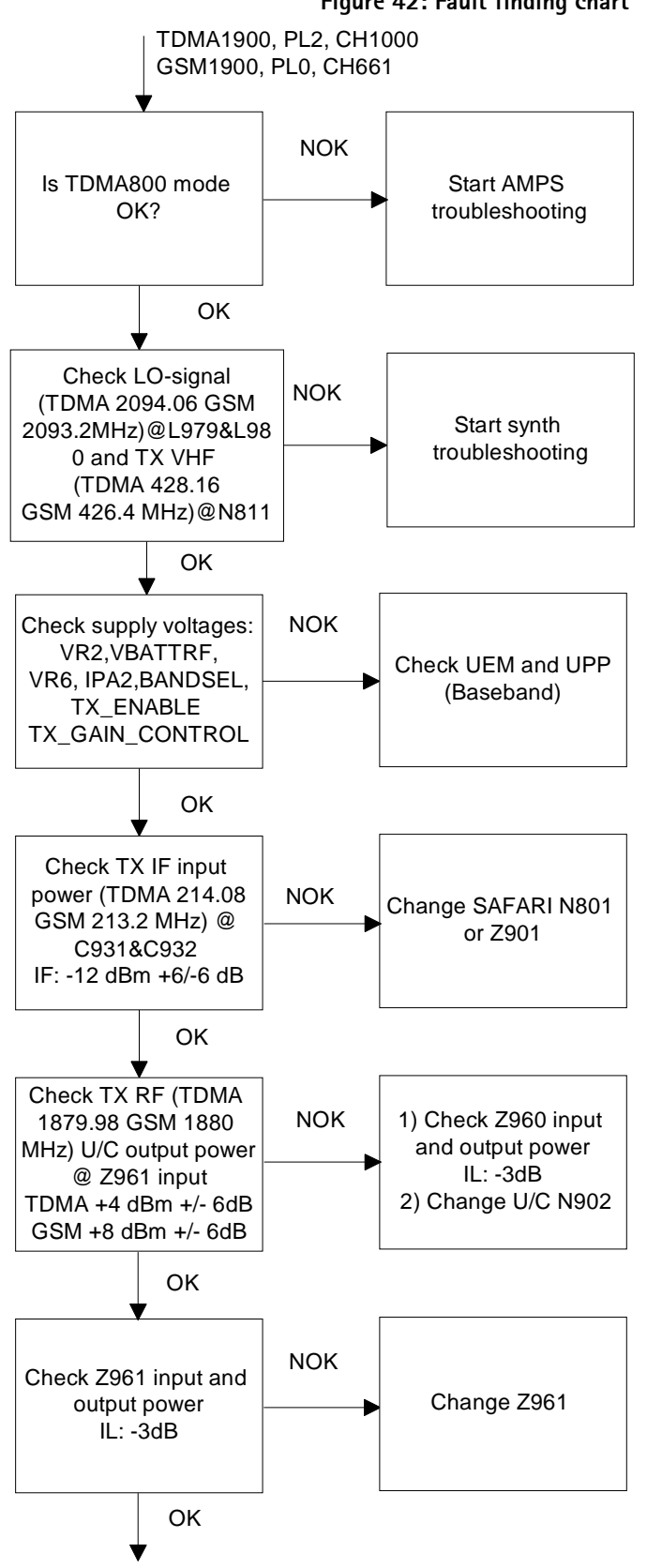

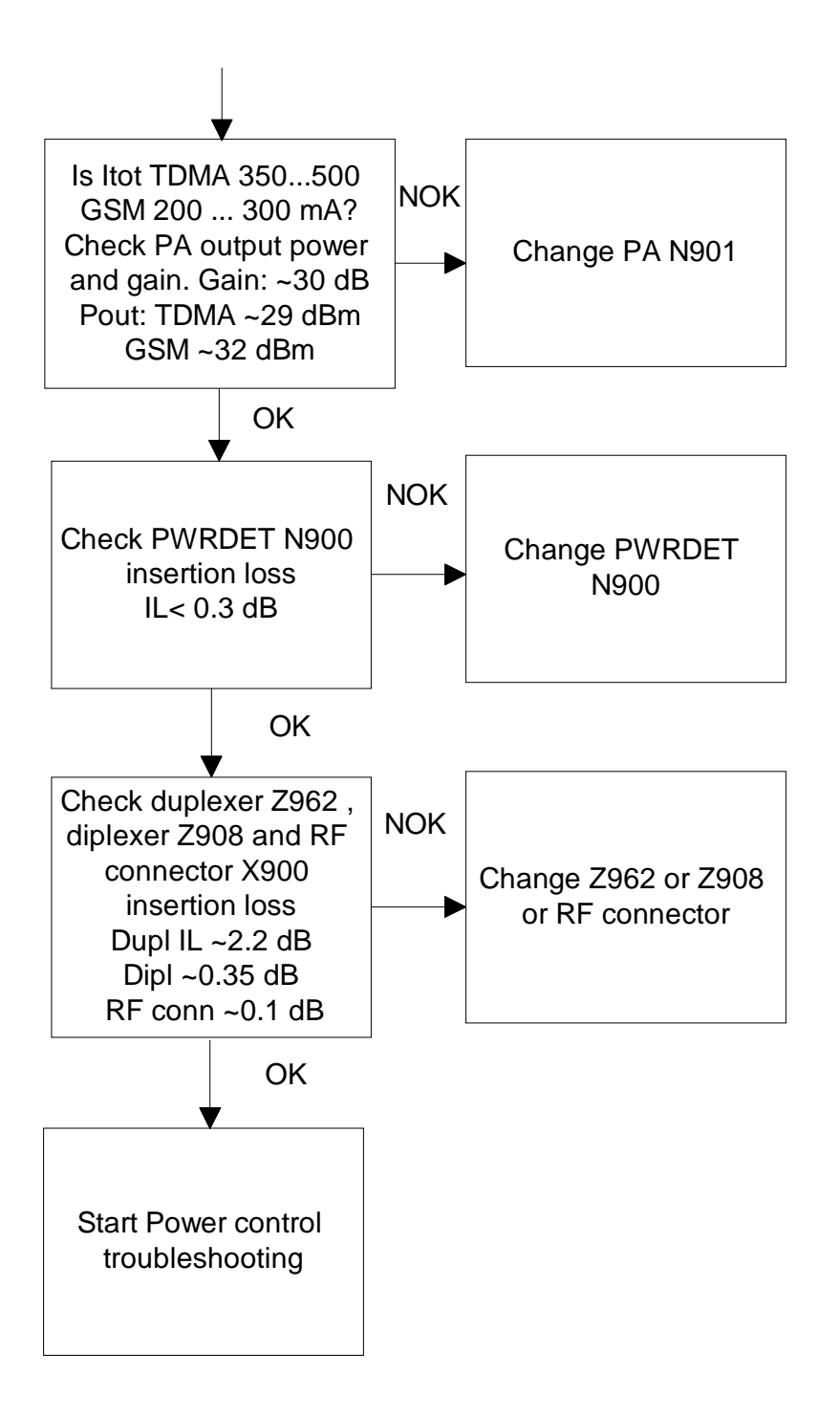

# Power control loop

Basically, the power detection is done with Power detector module and power control is done inside SAFARI. Power detection is similar for both bands, except both bands have own coupler.

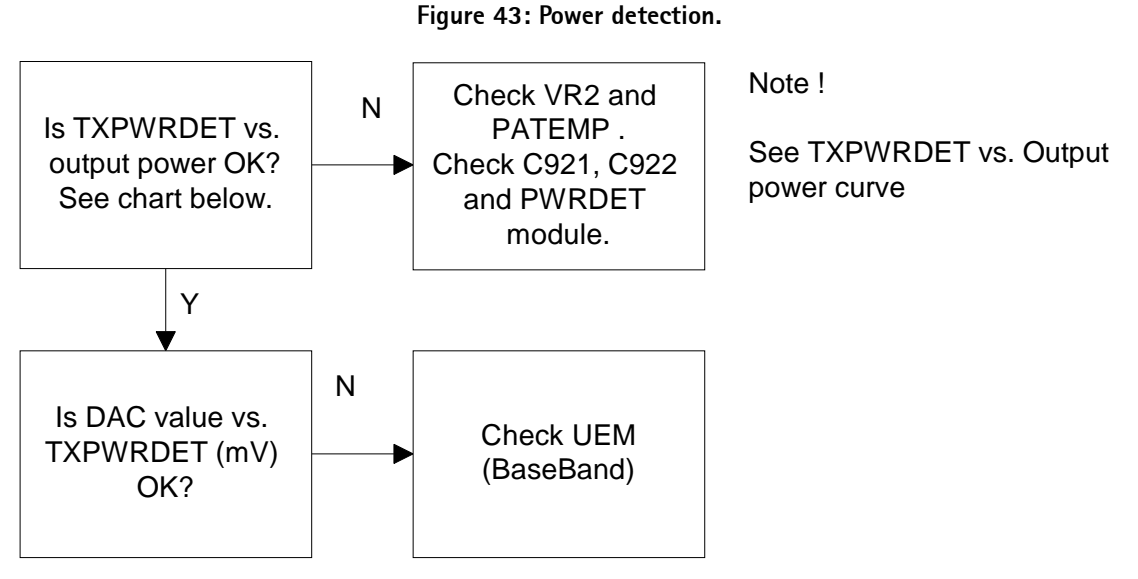

The detected voltages are illustrated in the following table and diagram.

### AMPS AND TDMA

TXPWRDET values can be checked with Phoenix autotuning.

| 800A |      |       |      | 800D |      |      |      | 1900<br>D |      |
|------|------|-------|------|------|------|------|------|-----------|------|
|      | Pout | TXPWI | RDET | Pout | TXPW | RDET | Pout | TXPW      | RDET |
| PL   | dBm  | dac   | mV   | dBm  | dac  | mV   | dBm  | dac       | mV   |
| 2    | 25.7 | 450   |      | 27.3 |      |      | 27.3 | 503       |      |
| 3    | 23.3 | 301   |      | 23.3 |      |      | 23.3 | 304       |      |
| 4    | 19.3 | 179   |      | 19.3 |      |      | 19.3 | 182       |      |
| 5    | 15.3 | 107   |      | 15.3 |      |      | 15.3 | 105       |      |
| 6    | 11.1 | 60    |      | 11.1 |      |      | 11.1 | 57        |      |
| 7    | 7.0  | 33    |      | 7.0  |      |      | 7.0  | 30        |      |
| 8    | -    | -     | -    | 3.0  | 18   |      | 3.0  | 15        |      |
| 9    | -    | -     | -    | -1.0 | 8    |      | -1.0 | 6         |      |
| 10   | -    | -     | -    | -5.0 | 3    |      | -5.0 | 2         |      |

#### Table 3: TYPICAL DETECTED VOLTAGES AT POWER LEVELS PL2...PL10

# GSM850/GSM1900

GSM detected voltages and DAC values are also OK if AMPS and TDMA values are OK.

NOTE: DAC VALUES MAY VARY ABOUT +/- 20% NOTE: TXPWRDET is difference between TX on burst and off burst.

|    | Pout | TXPWR | DET | Pout | TXPW<br>U_valu | RDET,<br>Ie |
|----|------|-------|-----|------|----------------|-------------|
| PL | dBm  | dac   | mV  | dBm  | dac            | mV          |
| 0  | -    | -     |     | 29.5 |                |             |
| 1  | -    | -     |     | 28   |                |             |
| 2  | -    | -     |     | 26   |                |             |
| 3  | -    | -     |     | 24   |                |             |
| 4  | -    | -     |     | 22   |                |             |
| 5  | -    | -     |     | 20   |                |             |
| 6  | -    | -     |     | 18   |                |             |
| 7  | 29.5 |       |     | 16   |                |             |
| 8  | 27   |       |     | 14   |                |             |
| 9  | 25   |       |     | 12   |                |             |
| 10 | 23   |       |     | 10   |                |             |
| 11 | 21   |       |     | 8    |                |             |
| 12 | 19   |       |     | 6    |                |             |
| 13 | 17   |       |     | 4    |                |             |
| 14 | 15   |       |     | 2    |                |             |
| 15 | 13   |       |     | 0    |                |             |
| 16 | 11   |       |     | -    | -              |             |
| 17 | 9    |       |     | -    | -              |             |
| 18 | 7    |       |     | -    | -              |             |
| 19 | 5    |       |     | -    | -              |             |

### Table 4: Typical detected voltages at power levels PL0...PL19.

# Synthesizers

There are five oscillators generating the needed frequencies for RF section. 19.2 MHz reference oscillator, 2GHz UHF VCO, TX VHF cascade amplifier VCO both RX VHF VCO and BB VHF integrated in Safari. RX VHF frequency is 268.08 MHz in TDMA and 266.4 MHz in GSM and TX VHF has four fixed frequencies, 358.08 MHz TDMA and 356.4 MHz GSM for lowband and 426.4 MHz in GSM and 428.16 MHz in TDMA upper band. VCO's operating frequencies are controlled by PLL-circuit of SAFARI. All locals are locked to a stable 19.2 MHz reference oscillator.

The frequency range for 2GHz UHF VCO is: 2004.8 ... 2124 MHz. The output frequency range for the lower band is from 2006.16 to 2056.02 MHz in TDMA and from 2004.8MHz to 2054 in GSM. In TDMA upper band the output frequency range is from 2064.12 MHz to 2124 MHz and GSM 2063.40 to 2123 MHz.

BB-PLL frequencies are in TDMA 77.76 MHz and in GSM 78 MHz

It is a practical way to check out synthesizer status by measuring the control voltage of the VCO from Integrator capacitor. If the voltage is stable and reasonable, local oscillators are running correctly.

# 19.2 MHz reference oscillator

The 19.2 MHz oscillator frequency (G801) is controlled by UEM. This 19.2 MHz signal is connected thru SAFARI to PLL-circuits.

All synthesizers use divided VCTCXO signal as a reference signal for Phase locked loop to provide correct LO-frequency.

BB-PLL provides to the BB needed clock signals.

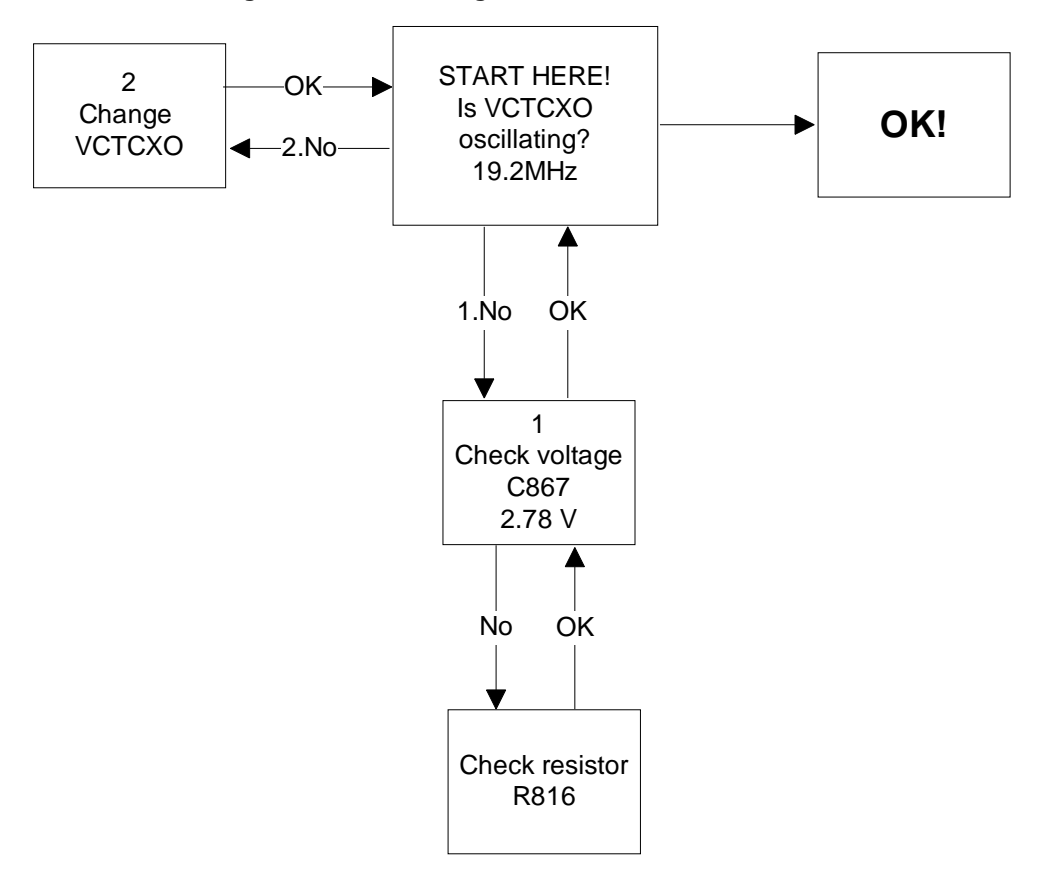

Figure 44: Fault finding chart for 19.2 MHz oscillator

# **RX VHF VCO**

The RX VHF VCO signal is used to generate receiver Intermediate frequency. RX VHF VCO has two fixed frequencies: TDMA 268.08 MHz, GSM 266.4 MHz. Operating frequency is locked in Phase locked Loop.

RX VHF VCO output signal is fed to SAFARI. Inside the SAFARI signal is divided for Phase detector and RX parts. Before I/Q-modulator frequency is divided by 2.

### Fault finding chart for RX VHF VCO

Note! Measure oscillator frequency over L818 coil. Don't connect probe to pads!

AMPS/TDMA -> RX VHF frequency 268.08 MHz

GSM -> RX VHF frequency 266.4 MHz

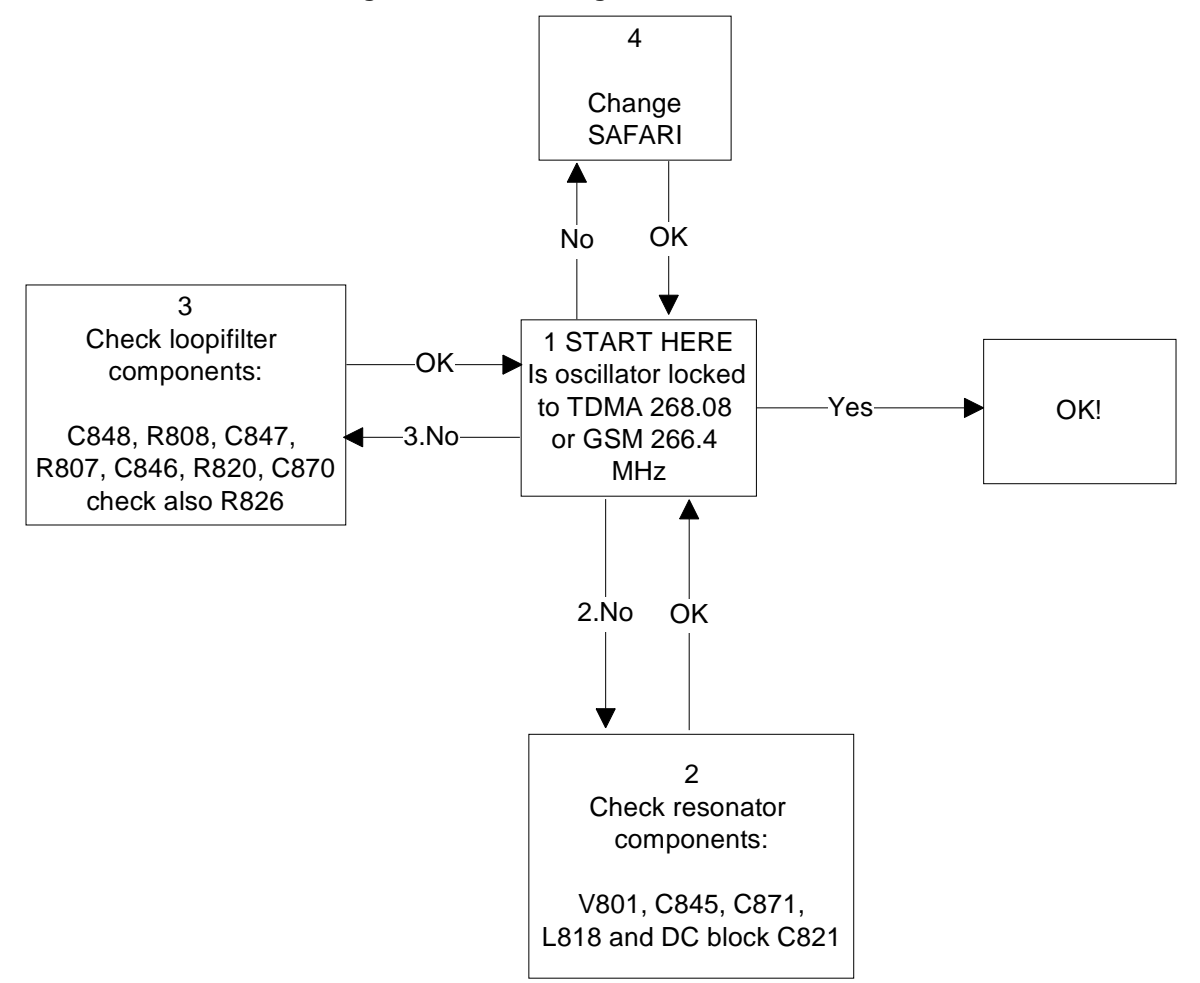

Figure 45: Fault finding chart for RX VHF VCO.

# BB PLL

The BB PLL generates RF clock to base band. It has two fixed frequencies 77.76 MHz in TDMA mode and 78 MHz in GSM mode. Next picture shows BB PLL working.

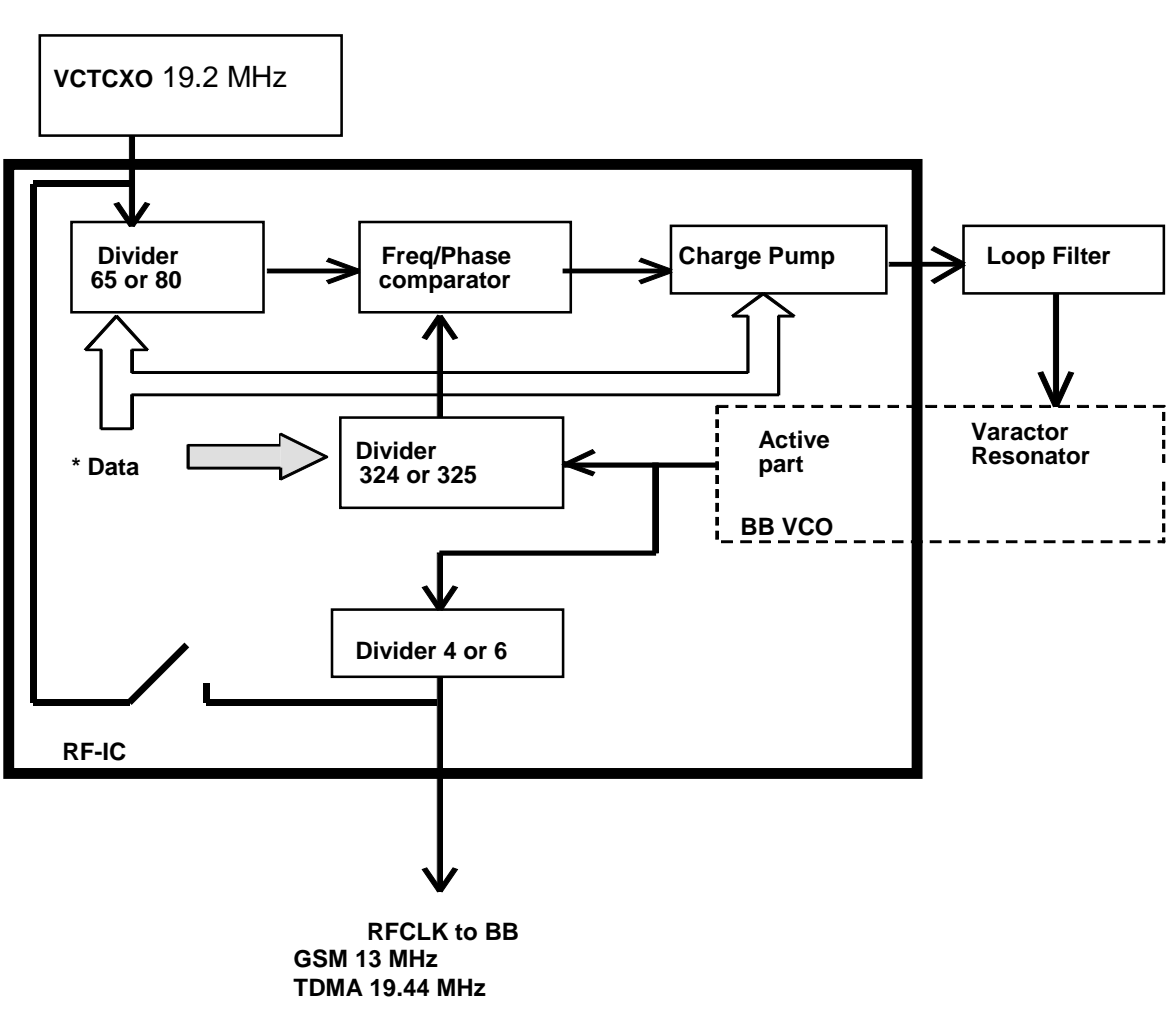

Figure 46: BB PLL.

\*Data are related to vctcxo frequency and mode selections.

# NOKIA CCS Technical Documentation

### Fault finding chart for BB PLL

Note! Measure oscillator frequency over L829 coil. Don't connect probe to pads!

TDMA -> BB PLL frequency 77.76 MHz

### GSM -> BB PLL frequency 78 MHz

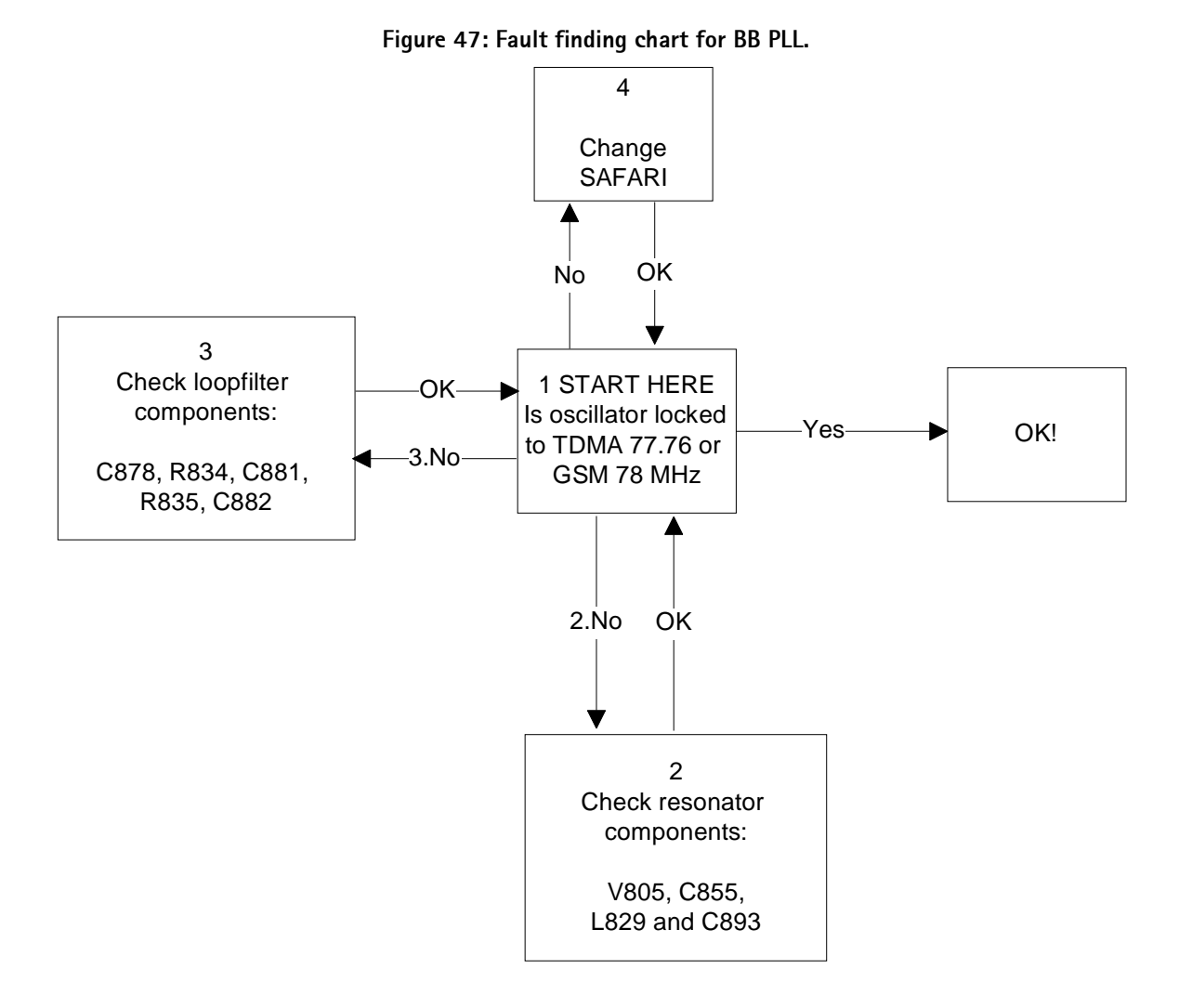

# TX VHF VCO

The TX VHF VCO signal is used to generate transmitter Intermediate frequency. TX VHF VCO has three fixed frequencies 358.08 MHz for lower band and TDMA 428.16 MHz and GSM 426.4 MHz for upper band. Operating frequency is locked in Phase locked Loop and frequency is divided by two before modulator.

# Fault finding chart for TX VHF VCO

| AMPS, CH383      | -> TX VHF frequency 358.08 MHz |
|------------------|--------------------------------|
| TDMA1900, CH1000 | -> TX VHF frequency 428.16 MHz |
| GSM850, CH189    | -> TX VHF frequency 356.4 MHz  |
| GSM1900, CH661   | -> TX VHF frequency 426.4 MHz  |

Figure 48: Fault finding chart for TX VHF VCO.

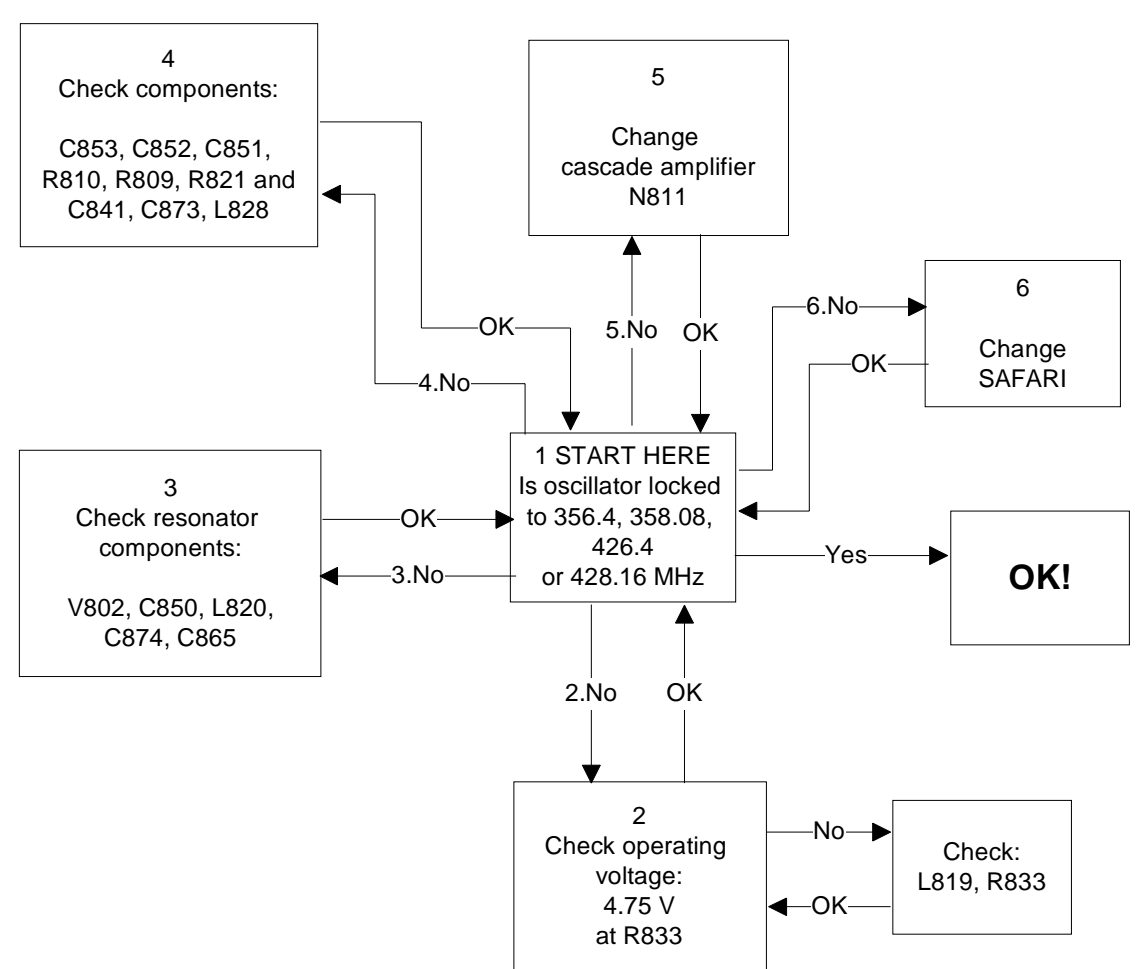

# UHF SYNTHESIZER

The UHF synthesizer consists of a external 2GHz UHF VCO, loop filter and integrated PLL in Safari RF-IC. Safari GTE IC contains stages like counters, prescaler, divider by two, phase and frequency comparator and a charge pump circuit which allows two operational modes analog and digital. The UHF VCO Oscillation frequency is from 2004.8 MHz to 2124 MHz

In upper band (TDMA1900 & GSM1900) 2 GHz synthesizer frequency is fed straight to mixers. In lower band case (AMPS, TDMA800 and GSM850) 2 GHZ UHF VCO frequency signal is first divided by 2 inside SAFARI and then that divided signal is fed to mixers. The output frequency of the VCO depends on the DC-control voltage which is controlled by PLL-circuit inside SAFARI.

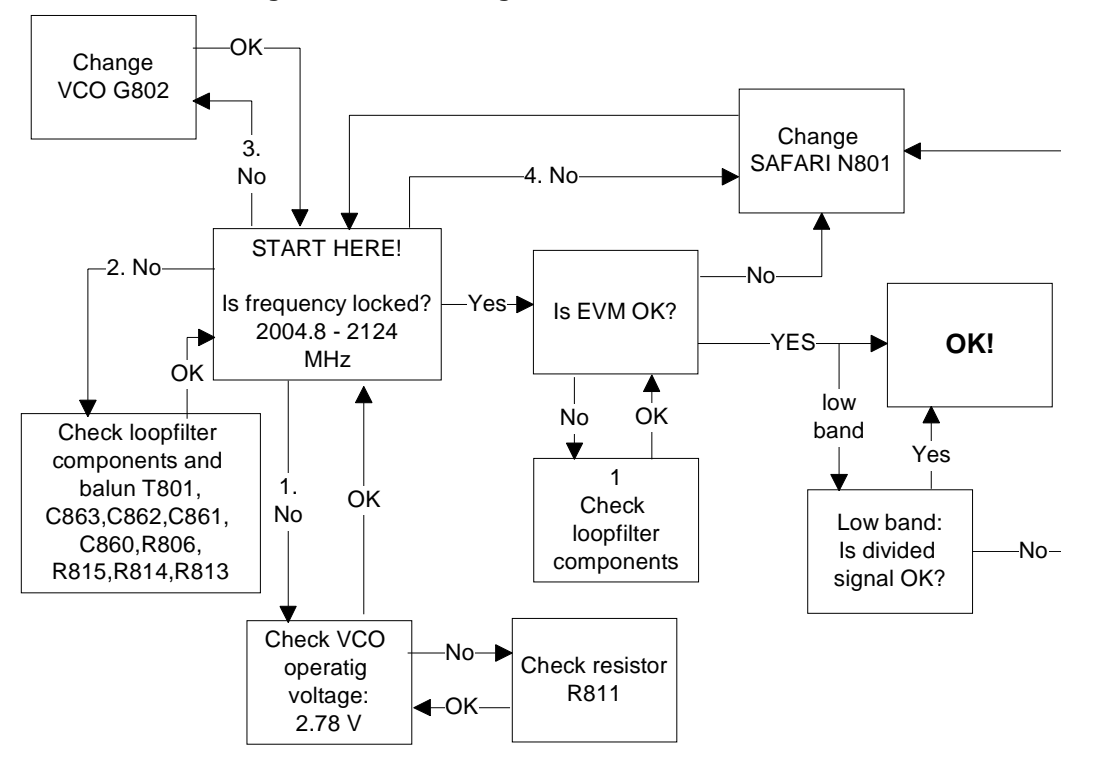

Figure 49: Fault finding chart for UHF SYNTHESIZER.

# Description of RH-13 RF auto-tune tunings

# TDMA RF tunings

Figure 50: Auto tune TDMA

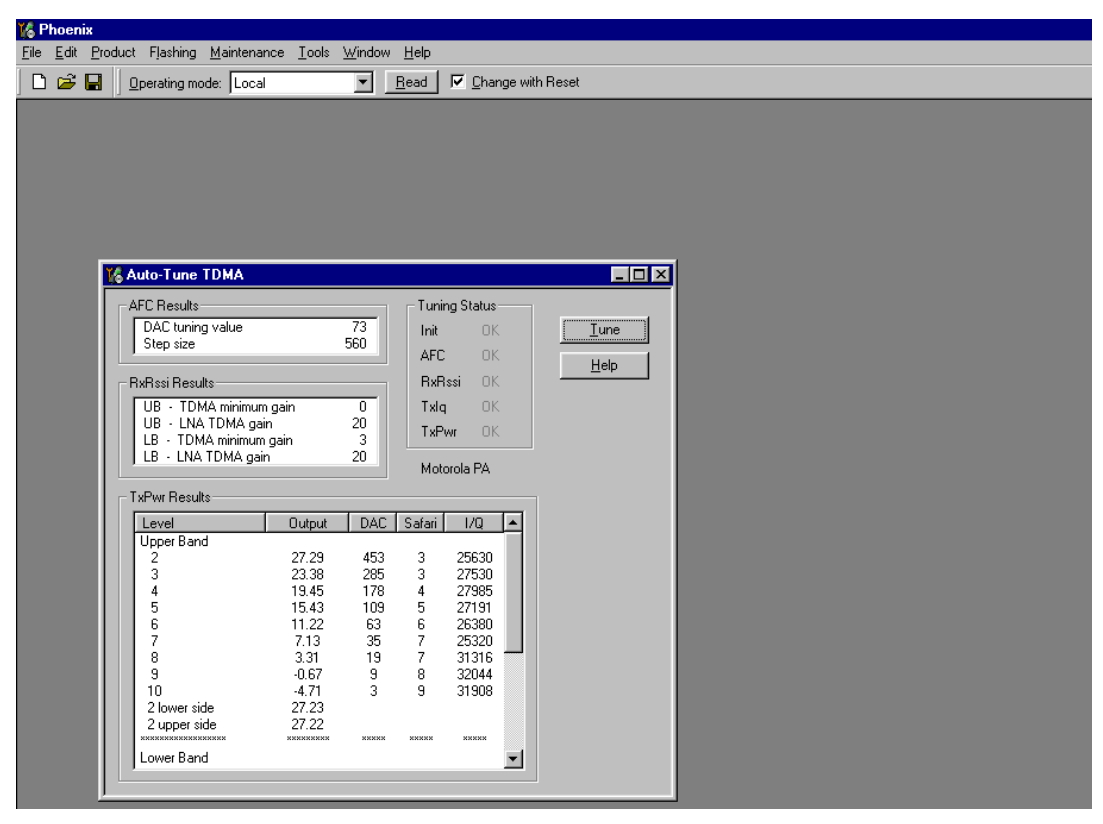

## **TDMA RX tunings**

AFC-Tuning

Purpose of the tuning is to correct phone frequency error

If AFC-tuning fails it might be fue to:

- Problems with lower band signal path, synthesizer etc.

- If AFC DAC tuning value or step size is too low or high it might be due to faulty VCTCXO component.

- (UEM)

- (UPP)

### RX LP and AMP2 filter tunings

- Tuning results are only visible after an unsuccessful auto-tune procedure

- This tuning has to be done simultaneously with AFC-tuning

If LP and AMP2 filter tunings fail it may be due to:

- Problems with lower band signal path (synthesizer etc.)
- VCTCXO component can be broken
- Safari can be broken or solder joints

### UB RX AGC tuning

- UB TDMA minimum gain (around 0 dB), measured when Ina is switched off

- UB LNA gain step, measured when Ina is switched on. Result is gain difference between Ina on and off (around 20 dB)

- If UB TDMA minimum gain is lower than -2 further analysis is needed. Result 32752 means that the signal doesn't go through RX chain at all or it has a lot of attenuation.

If it fails there can be following problems:

- Rx chain is totally deaf or some gain is missing, start receiver troubleshooting

#### LB RX AGC tuning

- LB TDMA minimum gain (around 2 dB), measured when Ina is switched off

- LB LNA gain step, measured when Ina is switched on. Result is gain difference between Ina on and off (around 20 dB)

- If LB TDMA minimum gain is lower than -2 dB, further analysis is needed. Result 32752 means that the signal doesn't go through RX chain at all or it has a lot of attenuation.

If it fails there can be following problems:

- Rx chain is totally deaf or some gain is missing, start receiver troubleshooting

### **TDMA TX tunings**

If some TX tunings fails, start always TX troubleshooting!

### <u>TX IQ (Txlq)</u>

 Purpose of the tuning is to tune DC offset and phase offset so low as possible (test limit -40 dBc)

If tuning fails there can be following problems:

- UEM or Safari
- Too low output power

TX power levels and crossband (TxPwr)

- Purpose of this tuning is to tune all power levels (PL2 – PL10)

- TX crossband:

- Low band: Purpose is to tune high channel power (ch991) and low channel power (ch799) equal to mid channel power (ch383).

- Upper band: Purpose is to tune high channel power (ch2) and low channel power (ch1998) equal to mid channel power (ch1000).

- Crossband tuning is done only with PL2

If tuning fails there can be following problems:

- Broken component: PA, Safari, up converter, some filters
- Missing components

# **GSM RF tunings**

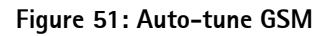

| ) 😂 🖬 🛛 Operating mode                                                                                                    | Local                                                                                                    |                                                                                                    | _ <u>R</u> ead                                                                                                    | with Reset                                                                                                    |             |  |
|----------------------------------------------------------------------------------------------------|----------------------------------------------------------------------------------------------------|----------------------------------------------------------------------------------------------------|----------------------------------------------------------------------------------------------------|----------------------------------------------------------------------------------------------------|-------------|--|
| RX LP Filter OK<br>RX Calibration OK                                                                                                    |                                                                                                    | RX Crossbar<br>Tx Iq                                                                                                    | nd OK<br>OK                                                                                                    | TX Pwr Level OK<br>TX Crossband OK                                                                                                    | <br>Help    |  |
| RX<br>LP Filter<br>Lpf<br>Amp2<br>Calibration<br>Lna Gain<br>Resi Offset<br>Afc Dac<br>Afc Slope<br>Rx Temperature<br>Crossband<br>Reference ch<br>Low comp. ch1<br>Low comp. ch2<br>High comp. ch4<br>Resi comp. cef 1<br>Rsi comp. cef 3<br>Rsi comp. cef 4 | UB<br>10<br>5<br>20 56<br>74 50<br>74 50<br>74 50<br>88.00<br>27.53<br>331<br>UB<br>-59.98<br>-61.53<br>-60.53<br>-60.53<br>-61.53<br>0.019<br>0.019<br>0.009<br>0.0094<br>0.033 | LB<br>20.05<br>77.35<br>66.00<br>12.28<br>331<br>LB<br>-60.00<br>-60.77<br>-59.58<br>-60.38<br>-60.38<br>0.040<br>-0.021<br>0.036<br>0.015 | TX<br>IQ<br>IDC<br>Amplitude<br>Phase<br>Power Level<br>0<br>1<br>2<br>3<br>4<br>5<br>6<br>7<br>8<br>9<br>Crossband<br>Low Comp Factor<br>High Comp Factor | UB         LB           24.36         56.69           47.32         56.35           43.22         42.45           54.07         51.18           UB         LB           29.48         -           28.17         -           26.01         -           22.16         -           17.32         -           15.33         29.47           13.95         -           11.96         24.88           UB         LB           0.5135         0.4043           0.6535         1.5854 | Motorola PA |  |
## GSM RX tunings

LP and AMP2 filters tunings

- This is done using Safari internal loop. No external signal is needed

If it fails there can be following problems:

- Safari problem

## GSM AFC tuning

- Purpose of the tuning is to correct phone frequency error

If AFC tuning fails it might be due to:

- Problems with upper band signal path (synthesizer etc.)
- VCTCXO component can be broken
- (UEM)
- (UPP)

## GSM UB LNA GAIN AND RSSI OFFSET

- UB GSM reference gain (around 74 dB), measured when Ina is switched off

- UB LNA gain step, measured when Ina is switched on. Result is gain difference between Ina on and off (around 21 dB)

If it fails there can be following problems:

- Rx chain is totally deaf or some gain is missing, start receiver troubleshooting

### GSM LB LNA GAIN AND RSSI OFFSET

- UB GSM reference gain (around 77 dB), measured when Ina is switched off

- UB LNA gain step, measured when Ina is switched on. Result is gain difference between Ina on and off (around 20 dB)

If it fails there can be following problems:

- Rx chain is totally deaf or some gain is missing, start receiver troubleshooting

### RX temperature calibration

- NTC resistor calibration in ambient temperature

If NTC temperature fails it might be due to:

- Faulty NTC resistor or pull-up resistor
- faulty UEM
- wrong ambient temperature (phone is too hot or cold)

## **GSM RX CROSS BAND CALIBRATION**

- Purpose of the calibration is to compensate gain ripple due to rx-filters over the band
- This is done in UB and LB
- If it fails, response over the band can be very bad and there can be following problems:
- Please check that all components are ok and in place around rx-parts
- Please check that filters are ok

### GSM TX tunings

If some TX tuning fails, start always TX troubleshooting!

<u>TX IQ</u>

Purpose of this tuning is to tune DC offset and phase offset so low as possible

- Typical values: Amplitude: -45 to -55 dBc, and Phase: -50 to - 60 dBc

If tuning fails there can be following problems:

- UEM or Safari
- Too low output power

TX Power levels

Purpose of this tuning is to tune all power levels GSM1900 (PL0 – PL15) and GSM850 (PL7 – PL19)

If tuning fails there can be following problems:

- Broken components: PA, Safari, up converter, some filters
- Missing components

### TX crossband

- GSM1900: Purpose is to tune high channel power (ch512) and low channel power (ch810) equal to mid channel power (ch661).

- GSM850: Purpose is to tune high channel power (ch128) and low channel power (ch251) equal to mid channel power (ch189).

Typical values:

- Low Comp Factor UB 0.5, LB 0.5

- High Comp Factor UB 1.0, LB 1.5

# PA TROUBLESHOOTING FOR SALIERI

This document has been done to get exact information of defect PA. In case is excessive current consumption is found during normal trouble shooting, follow this trouble shoot-ing instructions to find out, if the reason is PA. If the failure is due to PA, change the PA and replace the removed components.

- if the short is on VBATT line, the current consumption goes to maximum provided from the power supply

- if it is after UEM then the current is high but not maximum.

Compare the current consumption with a working phone.

NOTE! To get specified current readings, turn module jig MJS-17 switches 2 and 3 ON for local mode.

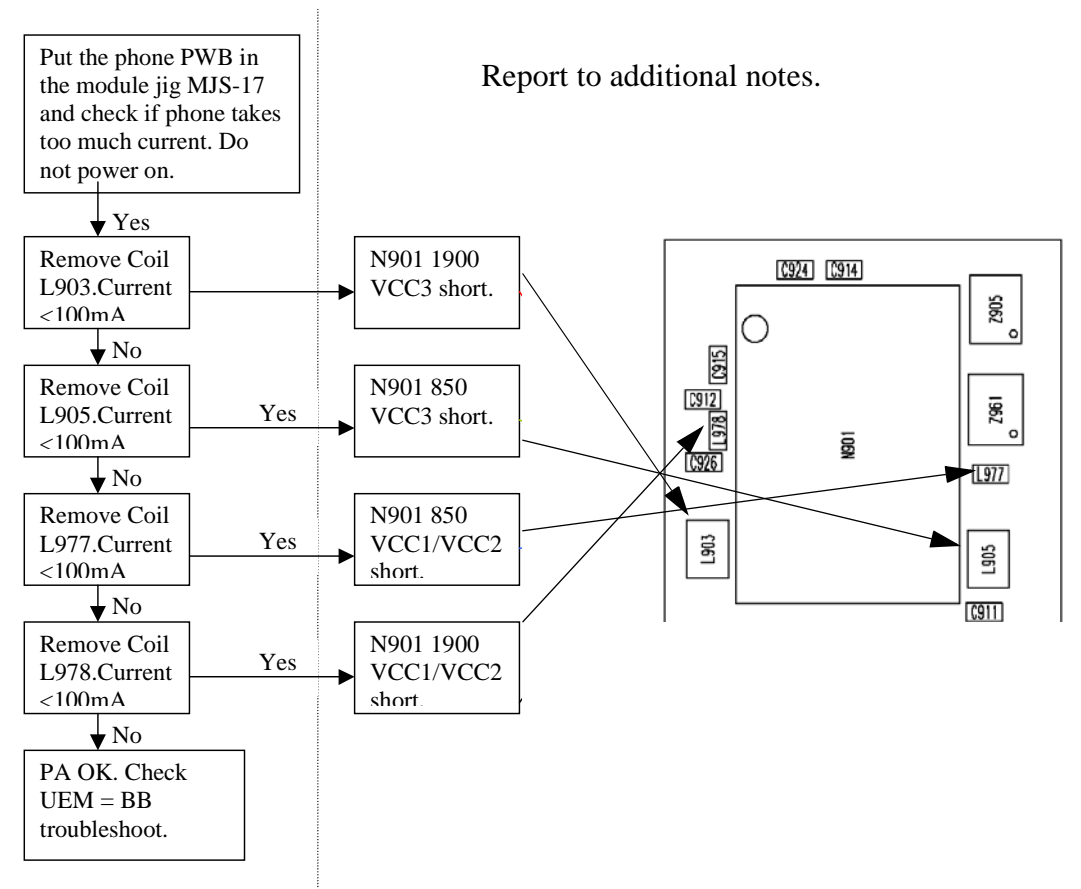

#### Figure 52: Fault finding chart